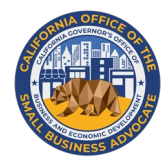

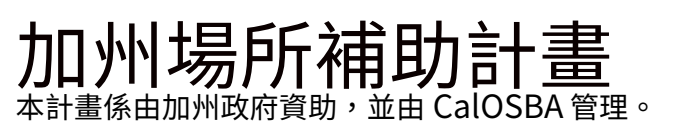

## We want to help you fill those seats again.

# 計畫與申請指南

計畫概覽

| 加州場所補助計畫(「本計畫」)將向受到 COVID-19 影響的符合<br>資格且擁有獨立現場活動場所的企業提供資助,以協助其持續營<br>運。 | <ul> <li>申請流程</li> <li>即使已經提交過《加州政府法典》第12100.83節創立的「加州小型企業 COVID-19 救濟補助計畫」申請,符合資格且擁有獨立現場活動場所的申請人仍應填寫一份獨立的新申請,</li> </ul> |
|--------------------------------------------------------------------------|----------------------------------------------------------------------------------------------------|
| 獎助金                                                                      | 以獲得根據本計畫分配的獎助金。                                                                                                    |
| 根據本計畫頒發的獎助金應是以下兩項中 <b>金額較少者:二十五萬</b>                                     |                                                                                                    |
| 美元 (\$250,000) <u>或者</u> 2019 納稅年度申請人在加州總收入的百                            | • 如果符合資格且擁有獨立現場活動場所的申請人已經獲得                                                                                               |
| 分之 20 (20%)。                                                             | 《加州政府法典》第 12100.83 節創立的「加州小型企業                                                                                            |
|                                                                          | COVID-19 救濟補助計畫」獎助金,則這部分的獎助金額應從                                                                                           |
| 計畫適用優先順序                                                                 | 本計畫頒發的獎助金額中扣除。如果根據《加州政府法典》                                                                                                |
| 在州政府和聯邦平等保護法允許的範圍內,將根據下列標準確定                                             | 第 12100.83 節下規定頒發的獎助金額大於本計畫的獎助金額,                                                                                         |
| 頒發獎助金的優先順序:                                                              | 則該符合資格且擁有獨立現場活動場所的申請人不會獲得本                                                                                                |
| 資助符合資格且擁有獨立現場活動場所的企業應時,應根據記錄                                             | 計畫的獎助金,亦不會扣除已核發金額。                                                                                                    |
| 申請人總收入下降的百分比優先考量,該下降百分比係根據申報                                             |                                                                                                    |

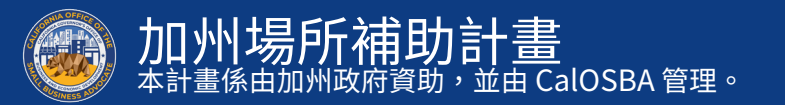

期間計算,將加州 2020 年第二、第三和第四季度的總收入與加

州 2019 年第二、第三和第四季度的總收入進行比較而得出。

2

- 定義:「符合資格的場所」
- 為符合本計畫的目的,「符合資格的場所」指具備下列特點的場 4. 是申請人相關總收入前三高的實體、地點或特許經營權之一。 所:
- 1. 明確的表演和觀眾空間。
- 2. 具備混音設備、公共廣播系統和燈光設備。
- 3. 聘用一名以上人員履行至少以下兩種職責:
  - 音響工程師。
  - 售票員。
  - 籌辦人員。
  - 舞臺監督。
  - 保全人員。
  - 票房經理。

5. 若是由非營利實體擁有或營運並舉辦免費活動的場所,這些 活動主要由支薪員工而非志願者舉辦和管理。

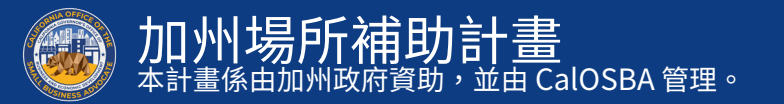

#### 定義:「符合資格且擁有獨立現場活動場所的企業」

為符合本計畫的目的,「**符合資格且擁有獨立現場活動場所的企**2. *業*」指滿足下列全部條件的實體:

- 滿足《加州政府法典》第12100.82節第 (g) 細則第 (1)項第 (B)至 (F)款定義標準的獨資企業、C型股份公司、S型股份 公司、合作企業、有限責任公司、合夥公司、有限合夥企業, 或者註冊為 501 (c)(3)的非營利實體。
- **動場所的企** 2. 屬於下列任一北美產業標準分類系統 (NAICS) 或免稅體國家 標準分類 (NTEE) 代碼,包括:
  - 512131:電影院(不包含汽車電影院)。
  - 512132:露天汽車電影院。
    - 符合本條款條件的實體需為真正的汽車電影院。
       就本條款而言,「真正的汽車電影院」係指永久
       建造的商業電影汽車電影院,其資產的主要目的
       是使用符合數位電影聯合標準 (DCI)專業的數位放
       映機或 35/70 毫米的膠片,為車內顧客放映戶外電
       影。
  - 7111:表演藝術團體。
  - 711110:劇團與餐館劇院。
  - 711120:舞團。
  - 711130:音樂團體與藝術家。
  - 711211: 運動隊伍和俱樂部。

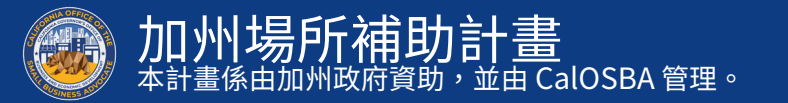

#### 定義:「符合資格且擁有獨立現場活動場所的企業」

- 7113:表演藝術、體育和類似活動的籌辦單位。
- 711310:含設施的表演藝術、體育和類似活動的籌辦人員。
- 711320:不含設施的表演藝術、體育和類似活動的籌辦 人員。
- 7139:其他娛樂和休閒產業。
- 713990:所有其他娛樂和休閒活動。
- 722410: 飲酒場所 (含酒精的飲料)。
- 722511:提供全面服務的餐廳。

- A20:藝術、文化組織-多功能。
- A23:文化、種族覺察。
- A25:藝術教育。
- A50:博物館。
- A54:歷史博物館。
- A56:自然歷史、自然科學博物館。
- A60:表演藝術組織。
- A61:表演藝術中心。
- A62:舞蹈。
- A63:芭蕾舞。
- A65:戲劇。
- A68:音樂。
- A69:交響樂團。
- A6A:歌劇。
- A6B:歌唱、合唱活動。
- A6C:音樂團體、樂隊、重奏團。
- A90:藝術服務組織和活動。

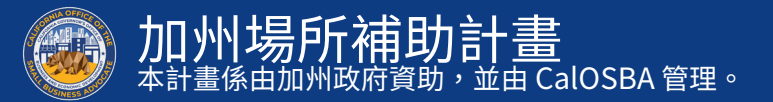

#### 定義:「符合資格且擁有獨立現場活動場所的企業」

#### 3. 符合下列任一情況:

- 滿足下列兩項標準的個人或實體:
  - 作為主要業務活動,在符合資格的場所組織、推廣、製作、管理或 主辦現場音樂會、喜劇表演、戲劇演出,或由表演藝術家進行的其 他活動;該場所存在以下兩種情況:(a)透過票務收取票券費用或 收取正門入場費;以及(b)表演者享有薪酬。
  - 該個人或實體所得收入中至少70%來自票券費用或門票收入、演 出費或演出補償,或者活動中的飲品、食品或商品銷售。
- 作為主要業務活動,該個人或實體在活動舉辦日前平均 至少30天向大眾公開販售活動入場票券,且同時應滿 足下列兩項條件:
  - 作為主要業務活動,在符合資格的場所組織、推廣、製作、管理或 主辦現場音樂會、喜劇表演、戲劇演出,或由表演藝術家進行的其 他活動;該場所存在以下兩種情況:(a)透過票務收取票券費用或 收取正門入場費;以及(b)表演者享有薪酬。
  - 根據銷售額百分比、書面或標準合約中的保證金額,或者其他正式 的互利協議,向表演者支付薪酬。

- 滿足下列兩項標準的個人或實體:
  - 作為主要業務活動,在符合資格的場所組織、推廣、製作、管理或 主辦現場體育活動;該場所存在以下兩種情況:(a)透過票務收取 票券費用或收取正門入場費;以及(b)表演者享有薪酬。
  - 該個人或實體所得收入中至少70%來自票券費用或門票收入、演 出費或演出補償,或者活動中的飲品、食品或商品銷售。
  - 該個人或實體不是某個大聯盟或職業運動隊伍或俱樂部,而且不隸 屬於某個大聯盟或職業運動隊伍或俱樂部。

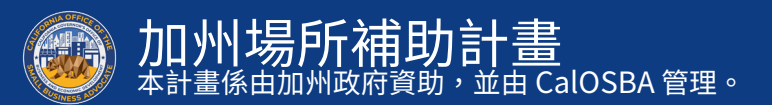

#### 資格不符的企業

- 即使符合前三頁的資格規定,「*符合資格且擁有獨立現場活動* 場所的企業」不應包含滿足下列任一條件的實體:
- 是一家上市公司,或者由一家上市公司擁有並控制多數股權。
- 在超過五個州或另一個國家擁有或經營實體,或者所隸屬的 實體在超過五個州或另一個國家擁有或經營實體。
- 在加州賺取的收入低於其總收入的75%。
- 與2019年第二、第三和第四季度相比,2020年第二、第三 和第四季度申報期間表明其在加州的總收入下降百分比低於 30%。

- 企業未在本州設置實體據點,且總部未設在本州。
- 主要從事政治或遊說活動的企業,無論該實體是否為註冊 501(c)(3)、501(c)(6)或501(c)(19)的企業。
- 在納稅申報表上提交附表 E 的無實質營運企業、投資公司和 投資者。
- 主要從事借貸業務的金融機構或企業,例如銀行、財務公司
   和應收帳款承購公司等。
- 從事任何聯邦、州或地方法律所規定的非法活動的企業。

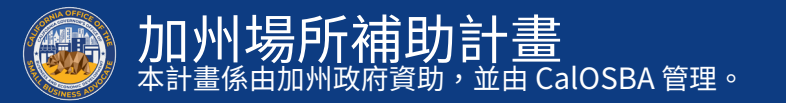

#### 資格不符的企業

- 除最多容納人數限制外,因任何原因限制顧客光顧的企業。 •
- 經營投機業務的企業。
- 符合下列一項或多項標準且持有 10% 以上股權的任何企業 所有者:
  - 企業所有者在過去三年內曾因以下原因遭定罪,或遭民事訴訟 起訴,或者獲判假釋或緩刑,包含判決前緩刑;為獲得、意圖 取得或在履行聯邦、州或地方公共交易或公共交易合約時進行 詐騙或刑事犯罪;違反聯邦或州的反托拉斯或採購規範;或盜 用公款、竊盜、偽造、賄賂、編篡或破壞記錄、提供虛假陳述 或接受贓物。
  - ii. 企業所有者目前正受起訴,或因上述第(i)條所列的犯罪受聯邦、州或地方政府實體起訴,發起刑事或民事指控。

- 《聯邦法規彙編》第13章第121.103節定義的附屬公司。
- 由加州小企業倡導者辦公室 (CalOSBA) 確認的其他企業,符合前幾輪 COVID-19 救濟補助計畫中規定的限制和排除條件。

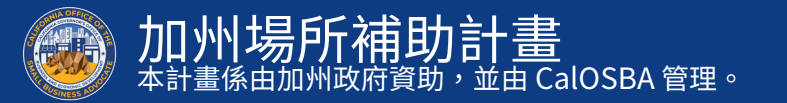

根據此節頒發的獎助金僅限用於因 COVID-19 疫情大流行及相關 健康安全限制而產生的費用,或者因 COVID-19 疫情大流行而導 致的營業中斷或停業,包含下列費用:

- 員工支出:包含薪資成本、健康照護福利、帶薪病假、醫療 假、家庭假和保險津貼。
- 2020年3月1日之前產生的營運資金和營運成本:包含租金、 水電費、抵押貸款本金和利息支付,但不包含抵押提前償付 款項以及債務款項(包含本金和利息)。
- 因州政府強制執行 COVID-19 健康安全限制和停業而導致的完 全或部分不營業後,與重新開放營業有關的成本。

- 遵循聯邦、州或地方政府 COVID-19 準則,按安全規定重新開放營業的相關成本:包含但不限於相關設備、有機玻璃隔板、戶外用餐設備、個人防護裝備 (PPE) 用品、檢測和員工培訓費用。
- 與 COVID-19 相關的任何其他費用,該費用未透過聯邦、州、 縣或市計畫獲得的獎助金、可免除貸款,或其他救濟金支付。
- 與 COVID-19 相關的任何其他成本,但不包含用於州政府醫療補助份額的人力資源費用、員工獎金、遣散費、稅金、法律和解費、個人費用,或者與 COVID-19 影響無關的其他費用、已由保險支付的損壞維修費用,或者為捐贈物品或服務的捐贈者提供的補償費。

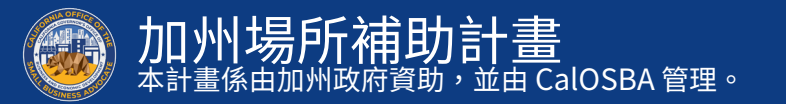

必要文件

申請人必須提交下列所有文件,且必須將文件上傳至入口網站:

1. 申請人認證 (PDF)

完整填寫並簽署申請表,以自我證明網路申請和補充文件中 所提供資訊均真實且正確無誤。

- 2. 企業財務文件 (PDF)
  - 企業 2019 年聯邦納稅申報表的全部頁面
  - 企業 2019 年加州納稅申報表的全部頁面
  - 企業 2020 年聯邦納稅申報表的全部頁面
  - 企業 2020 年加州納稅申報表的全部頁面
- 3. 政府核發的身份證明文件 (PDF 或 JPEG) 駕駛執照或護照 (不接受過期證件)

- 4. 期中財務報表 (PDF)
  - 涵蓋 2019 年第二、第三和第四季度的期中財務報表
  - 涵蓋 2020 年第二、第三和第四季度的期中財務報表
- 5. 向加州州務卿(必須為現任)或地方市政當局(如適用)提交的 企業正式文件,例如下列任一文件(PDF):
  - 公司章程
  - 組織註冊證明
  - 虛構註冊名稱
  - 政府核發的營業執照(不含虛構名稱的獨資企業)
- 6. 僅限非營利組織:IRS 最新的免稅通知書 (PDF)
- 7. 附註:必須提供一份加州州務卿歸檔文件,以證明該企業 於 2019 年 6 月 1 日之前在加州合法營業。

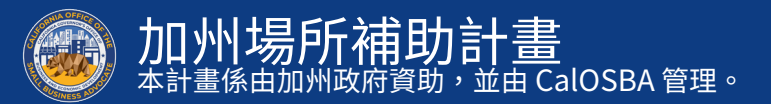

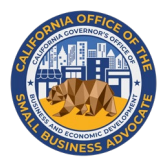

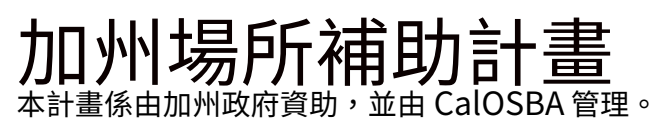

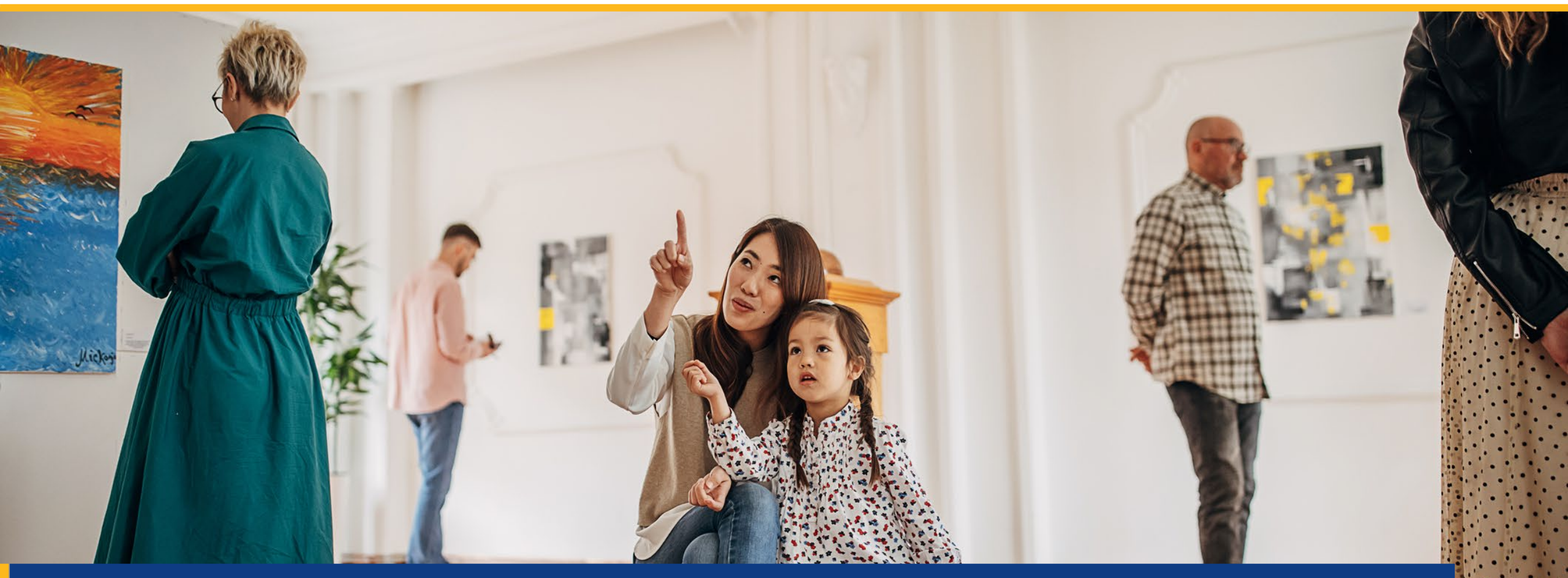

如何完成申請人認證

申請人認證

包含在申請流程內,您必須簽署「申請人認證」以自行證明網路申請和補充文件中所提供的資訊均真實且正確無誤。

「申請人認證」以電子表格提供,供您下載並完成填寫。本獎助 金申請流程必須提交「申請人認證」的簽署文件,且必須以 PDF 檔案格式上傳至入口網站。

您可以藉由下列兩種方式完成申請人認證:

- 1. 下載並簽署電子認證文件;或者
- 2. 列印並手動填寫表格。

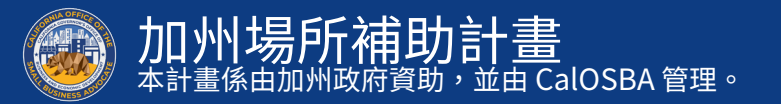

#### 如何以電子方式完成申請人認證

#### 步驟1

點選下載圖示開始下載文件,並將「申請人認證」文件儲存在您的裝置上。★

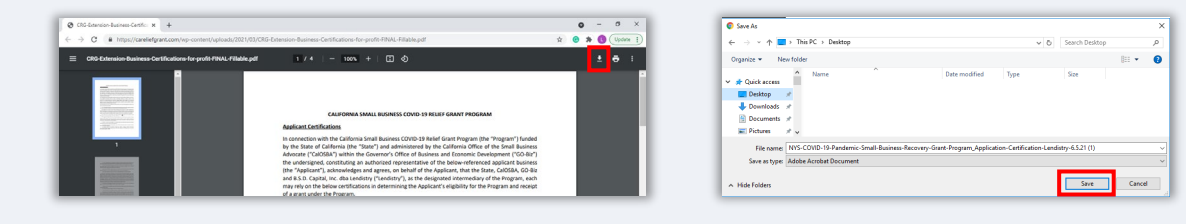

步驟2

在裝置上找到「申請人認證」並開啟該檔案。「申請人認證」將 以 PDF 檔案開啟。

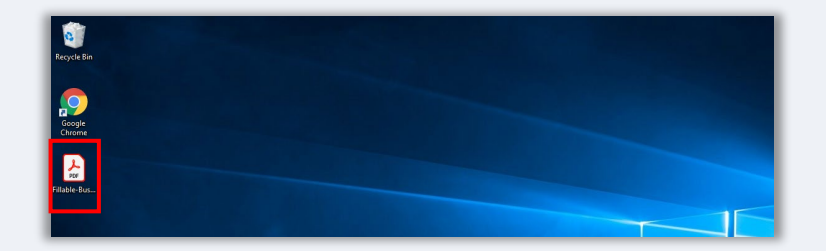

步驟3

在所有編號項目旁輸入您的姓名首字母,然後在最後一頁輸入您 的簽名和企業資訊,即可完成填寫「申請人認證」。

| ☆ @ <b>@</b> Q |                                                                                                    |
|----------------|----------------------------------------------------------------------------------------------------|
|                | ⑦ ⊕ 1/3 ▶ ⑦ ⊙ ⊕ ∞™ K ♥ ♥ ℓ & ♥                                                                                                    |
|                |                                                                                                    |
|                | NEW YORK STATE COMO 15 PANDENIC SMALL BUSINESS RECOVERY GRANT PROGRAM                                                                                                    |
|                | APPLICANT CORTINICATION                                                                                                    |
|                | in connection with the New York Date COVID-30 Pandamic Small Business Recovery Gram Program (the                                                                                                    |
|                | Description Corporation 4(b/a/ Boyers Development ('832'), the underlipted, constituting an                                                                                                    |
|                | suthorized representative of the below-referenced applicant business (the "Applicant"), admonitelips:<br>and aarvas on teshaif of the Applicant, that the Teste, 520, and 8.1.0. Capital, Inc. die Landulity as the                                                                                                    |
|                | designated third party grant administrator of the Program ("Landstry"), each may rety on the better<br>confidences is determined the feedback administration and a sent under the Frances.                                                                                                    |
|                |                                                                                                    |
|                | By executing this document [the "Application Certification"], the Applicant hendry certifies to all of the                                                                                                    |
|                | following (please initial next to each of the contributions below):                                                                                                    |
|                | 1. The undersigned agenticy: (b) is a duty adhorized owner and representative of Apprisant, (b) ancapt to the entern Applicant is a cooperative business entity, both at least 30% of the                                                                                                    |
|                | outstanding connecting interest in Applicant, and (c) has full authority to make the certifications<br>referencied herein on Applicant's behalf.                                                                                                    |
|                | 2. Applicant represents, warrants, and agrees that it has the full authority to make the certifications                                                                                                    |
|                | referenced herein.                                                                                                    |
|                | 1. Applicant advocatedges and agrees that the Date, EED, and/or Lenduiry each reserves the right                                                                                                    |
|                | hannin are desarrined to be faise or not adhered to.                                                                                                    |
|                | 4. Applicant acknowledges and agrees that it will cooperate with and provide such information as is                                                                                                    |
|                | Inscription requested to the Ories, ESC, Landony, and/or esthar of that authorized beinghesis,<br>Inscription, without inscription, for the property of producting a finguran compliance invites. Notif                                                                                                    |
|                | request may include, without limitation, documentation and other information regarding                                                                                                    |
|                |                                                                                                    |
|                | <ul> <li>Approximate advancement of the Mark, 100, candidate, and/or advance of their authorized<br/>designeet, way publicly relates advancement regarding any changes part assume, and would be change to<br/>advance of the mark of the mark of the mark of the mark of the mark of the mark of the mark of the mark of the<br/>mark of the mark of the mark of the mark of the mark of the mark of the mark of the mark of the mark of the<br/>mark of the mark of the mark</li></ul> |
|                | tented to: Appricant's name, address, business activities, owner(s) information, and prace aread                                                                                                    |
|                | declares to make such public planmants manying Applicant for puscess of the Temporal                                                                                                    |
|                | Approximate advancementages that the State and \$35 are subject to the New York Research of                                                                                                    |

填完「申請人認證」後,前往「檔案」>「儲存」或在鍵盤上按下CTRL+S,以儲存您完全履行的「申請人認證」。

#### 步驟5

步驟4

在本計畫申請流程中,以 PDF 檔案將完成填寫的「申請人認證」 上傳到入口網站。

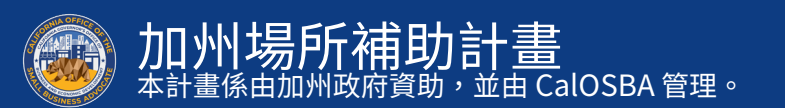

### 如何手動完成申請人認證

#### 步驟1

#### 點選列印機圖示以列印「申請人認證」。 🔒

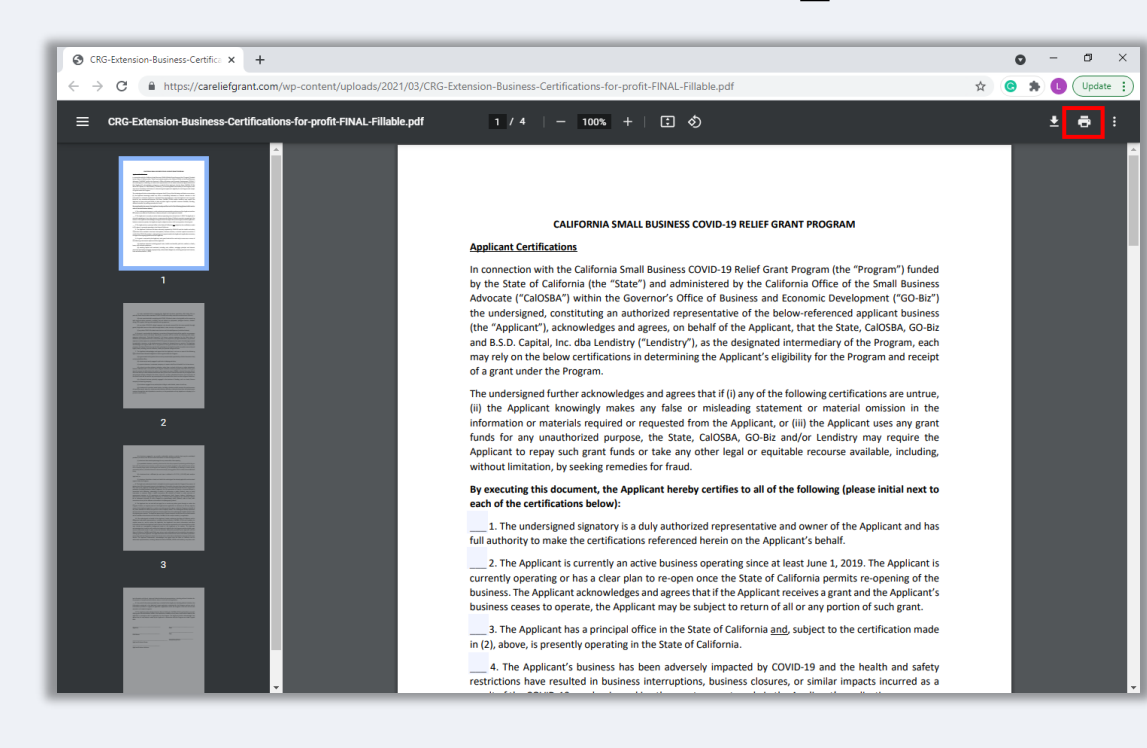

#### 步驟2

#### 使用深色原子筆,並以清晰的筆跡填寫「申請人認證」。

#### 步驟3

填完「申請人認證」後,前往「檔案」>「儲存」或在鍵盤上按下 CTRL+S,以儲存您完全履行的「申請人認證」。

#### 步驟5

在本計畫申請流程中,以 PDF 檔案將完成填寫的「申請人認證」 上傳到入口網站。

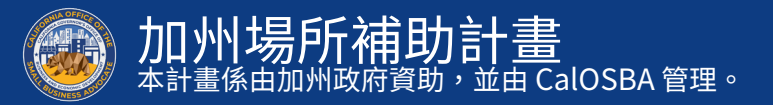

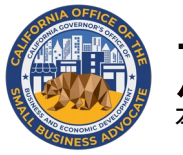

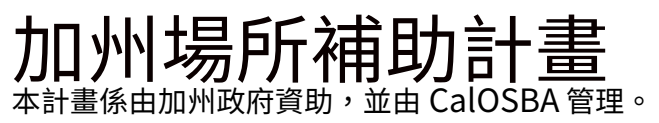

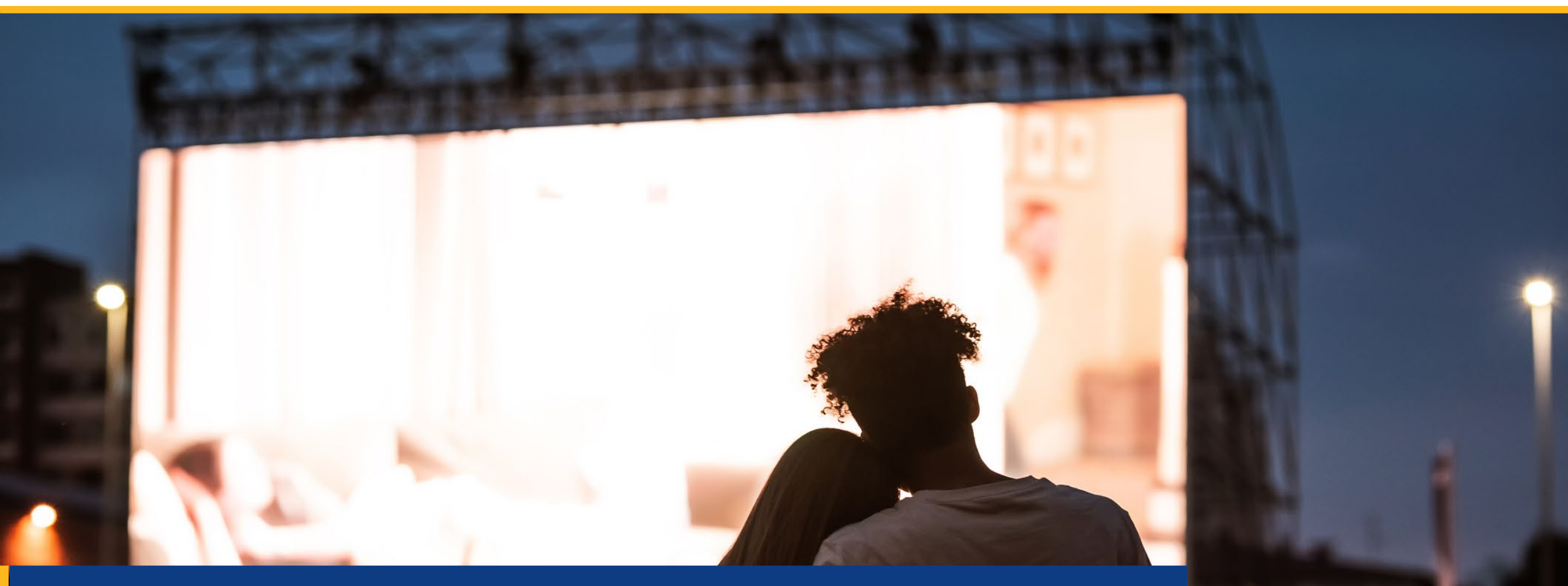

# 必要文件範例

#### 範例:聯邦納稅申報表

#### 營利企業 非營利組織 1120 表格 1065 表格 1040 表格 U.S. Return of Partnership Income Internet 10, via restagang Index and the version of the Internet Internet Int 1120-5 U.S. Income Tax Return for an S Corporation 04010-050-00 . 1065 1040 U.S. Individual Income Tax Return 2019 COLLING VIEW VIEW P Do not the this form arises the conjuration has find or is attaching Party 2000 is steel to be as 8 conjunction moving party 1200 for instructions and the latest inter-tion. 2019 2019 Destinant allos framery interactionana fantos Restored all the Transmission of Teaching Strength Strength Streng , 20 militari They apply an other party -\* Assessments-Parcels Serior (see Fabulting) There and ratio Press Over the process made, and IP is large post-outs a Toka asushi where delete making county and M a lattice and other Associate Election Campaign Collaborate Election Campaign Internation B⊡ Financian B⊡ None-change H⊡ National strategy B⊡ Annuald strategy Cach B⊡ Annual B⊡ Change and (P - 2550 if not already the holing also below which frequests a strategi. When Baness freque has fair dependents, and reductions and if have \$ I WE don't process . If Discuss above to entry the Anderer Breiter eineren Strate anderer Tres sonder an server an andere sonder andere sondere andere sonder andere sonder andere Return of Organization Exempt From Income Tax OMB No. 1545-0043 information. 13 Form 990 9 990 Return of Organization Exempt From Income Tax 2 2020 section 501(c), 527, or 4947(a)(1) of the Internal Revenue Code (except private er section 501(c), 527, or 4947(a)(1) of the Internal Revenue Code (except private founda 2019 Do not enter social security numbers on this form as it may be made public pen to Public Inspection Do not enter social security numbers on this form as it may be made public. Go to www.ins.gov/Form990 for instructions and the latest information. Go to www.irs.gov/Form890 for instructions and the latest information Inspection A For the 2020 calendar year, or tax year beginning A For the 2020 c , 2020, and ending , 20 ear, or tax year beginn r identification number me of organizati Address change Address chang Name change Initial return Internet (see instructione) Depreciation not desired on Form Depletion (Re-net deduct ell and Actention) Penden, publi sharing, elc., plane ing business as Name chappe Initial retur ince. country, and ZIP or foreign por : 30 Final return/lien town, state or province, country, and ZIP or foreign postal cod + Amended return H(a) is tissignup return for subordinates? Yes No H(b) Are all subordinates included? Yes No Application pend Yes Nr 22b \_ Telef dedectors. All: Followicer Ordenry business income (ces) ided? Yes No If "No," attach a list. See instructions I Tax-exempt J Website: ► ) < (insert no.) 4947(a)(1) o If "No." attach a list. See in Website: P H(c) Group exemption number > H(c) Group exemption number 🕨 L Year of formation: M State of legal domicile: oration Trust Association Other ► L Year of formation: M State of legal domicile: Part I Part Briefly describe the organization's mission or most significant activities Sign Check this box > if the organization discontinued its operations or disposed of more than 25% of its net assets. Check this box ▶ ☐ if the organization discontinued its operations or disposed of Number of voting members of the governing body (Part V, Ine 1a). Number of independent voting members of the governing body (Part V, Ine 1b) Total number of individuals employed in calerdar year 2020 (Part V, Ine 2a). and of more than 25% of its net asset 2 Onex the box = 11 the organization discontinue is to operations or disposed of 3 Number of ordering members of the gowinning box() (Fart V, lin et al.) 5 Total number of individual emotional emotions of the gowinning box() (Fart V, lin et al.) 6 Total number of individual emotion in the necessary) 7a Total interfaced business resume from Part VIII (column (Q, line 12)) Paid Proparer Use Cety Use Cety Transations 3 No. 1065 cm Total number of volunteers (estimate if necessary) 7a Total unrelated business revenue from Part VIII. column (C) line 12 b Net unrelated business taxable income from Form 990-T, Part I, line 1 b Net unrelated business taxable income from Form 990-T, Part I, line 1 Prior Year Prior Year Current Year 2019 Contributions and grants (Part VIII, line 1h) . Program service revenue (Part VIII, column (A), lines 3, 4, and 7d) . . . . Other revenue (Part VIII, column (A), lines 5, 6d, 8c, 9c, 10c, and 11e) . 9 Program service revenue (Part VIII, lime 2g) 10 Investment income (Part VIII, column (A), lines 3, 4, and 7d) 11 Orber revenue (Part VIII, column (A), lines 5, 6d, 8c, 9c, 10c, and 11e) 12 Total revenue – add lines 8 through 11 (must equal Part VIII, column (A), line 12) 13 Grants and similar amounts paid (Part K, column (A), lines 1-3) Other revenue (Part VIII, column (A), lines 5, 6d, 8c, 9c, 10c, and 11e 1120 表格 1040 表格 1065 表格 18 Total expenses. Add lines 13–17 (must equal Part IX, column (A), line 25) 19 Revenue less expenses. Subtract line 18 from line 12 1040 U.S. Individual Income Tax Return 2020 cont to your 1065 U.S. Return of Partnership Income 1120 U.S. Corporation e Tax Retur 2020 Fing Status Single Manied Ming John Program Strategy Processory Processory Processory Statements and the MIS box, enter the in genome to a child but not your dependent of the state state 2020 Department of the Treasury Internal Revenue Service A Proceedings of the Beginning of Current Year End of Year End of Year 20 Total assets (Part X, line 16) · Project per Total liabilities (Part X, line 26) Fairt stars, pour's hid rane and ridde infat Sensor's make enterts number 22 Net assets or fund balances. Subtract line 21 from line 20 PartII Signature Block listenet. O Fracture O Statestrap O Annotacitate O Annotacitate Under penaltier true, correct, an i for santise Hill ant nie proposes 👔 🗋 Grouped activities for auction Hill passes activity proposes a and expenses on lines. To through 22 below. See instructions for more information. Signature of officer Sign Here Standard Deduction Signature of officer 14 Sign Here Age Windows Dependent Ball [] Search and a second second se Type or print name as Annua than four dependents bein induction and intents have b Check if PTN self-employed Paid Check I if PTIN self-employed Paid Preparer Use Only Firm's BN > Phane no. Prepare Waper, salaries, fips, In Tax-exampl interest So Qualified dividends HA-dishibutions . Use Only i's name 🕨 🕨 May the IRS discuss this return with the preparer shown above? See instructions Hered two inductions Overtapie contributions Depresation have form Depresation Advertaing Person, profil sharing. Desirose two for future on Other deductions. Unit Tabala income before May the IRS discuss this return with the preparer shown above? See instructions Phone no. Yes No Yes No Renderf Backeter - Single of Schwart Hing Brown Hing Brown - Shares Hing Brown - Shares Hing - Shares Hing - Shares - Shares Hing - Shares Hing - Shares Paperwork Beduction Act Notice, see th 109 Less depreciation reported o Depistion (Do not deduct of 210 entrasta lattach Form 800 ANU Intel 25s and 25s Tendite income. Subtract the 25c from time 25. See notice the sheet and 1 2 A 2019 2020 Sign Sign Here , management of the second second Nay Tel PE deute Per Mart all Re proper officer being? Decidentics: Tel Tel Ne Des Tes by store of partner or limited back - -----Paid Preparer Use Only Ferris cone Paid Preparer Use Only Check 2 100

2020

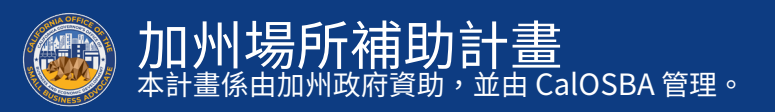

#### 範例:加州納稅申報表

#### 營利企業 非營利組織 100 表格 565 表格 540 表格 199 表格 RRF-1 CT-TR-1 0 565 California Exempt Organization Annual Information Return ANNUAL REGISTRATION RENEWAL FEE REPORT TO ATTORNEY GENERAL OF CALIFORNIA better USIA HAI CLIFT, Collineire devenanti Control 11 Cal: Colds Raga sectors 381 587, 111 and 117 Jong Inserve, Mill, T.D. Registy of Chartestin Truste P.C. Bio (2014) Scientification, CA 50(17):407 STREET ACOMESIS TODI (2014) Decomment, CA 50(17):4 (179) 210.4000 . MAIL TO: Registry of Charladole Trueto P.C. Box 900407 Secrements, CA 94095-4470 Toteshore: (FIG: 500-502) $\bigcirc$ 2019 Franchise or Income Tax Return ANNUAL TREASURER'S REPORT ITTORNEY GENERAL OF CALIFORNIA Sector 1258, California Growmant Code 11 Gal. Gale Rega. Sector 3H 2010 Partnership Retarn of Income 2019 California Resident Income Tax Return 2019 199 100 540 For calendar year 2019 a include the priving including including WEB SITE ADDRESS ending (wm/bifecent) Certeres crysteller norder 1955 Failure to autorit this report annually to later than four nonthe and these days after and of the organization's accounting partial may result in the late of the second particle the assessment of a minimum late to MAL, plan internet, under these of late generation or determined to four-second rule and MAL. (FORM CT-TR-1) • NERSTRADORES NERSTRAD Colline Screey of Data Ne screer Address of the orthogon. 707.000 Chack It: Change of address Forig: points/stationarty Porigi-potel only lines (arb/sor m) N8-1 NAMES AND ADDRESS OF TAXABLE 181. of Organization tione of Grasmissium Chnended report M. 1089. No. Philippine radius Instantion Instantion Instantin Instantion Instantion Instantion Instantion In Bah (Push according to a transposition, use Pal-school Op & Recommendation of States and States forge professionaria forge parts rate foreign country have Tanga sa Manga pantanaka kanga Panga pantanaka kanga ANNUM. INCOMMENDIAL INSTANCE (CONTINUE) AND AN ADDRESS OF CALL CARDS Range, Assessions 2014-2017, 2014 and 2012 Balan Check Registra to Attorney General's Registry of Charlador Trusts Concurrence P (monormality) = (monormality) Econor's TOP's CON Millycel Econor's TOP's CON Millycel Econor's TOP's prim rame (per help climat) •8. D Constanting website (f)\_Con (f)\_kound (f)\_Ober (h) to reparticle Constanting website (f)\_Con (f)\_kound (f)\_Ober (h) to reparticle Constanting website (f)\_Ober (f)\_Ober ( Gessel.Account.Reserve Entrans. Exclusion.Reserves. Entrans. Exclusion.Reserves. Entrans. Exclusion.Reserves. Entrans. Exclusion.Reserves. Entrans. Exclusion.Reserves. Entrans. Exclusion.Reserves. Entrans. Exclusion.Reserves. Entrans. Exclusion.Reserves. Entrans. Exclusion.Reserves. Entrans. Exclusion.Reserves. Entrans. Exclusion.Reserves. Entrans. Exclusion.Reserves. Entrans. Exclusion.Reserves. Entrans. Exclusion.Reserves. Exclusion.Reserves. Exclusi Bechenkle & Gassiliens (somher an Sol 2) a Rea, HTURF • Beann Concernence (untrasur) Bergenhurgeten Bitt Sector 108 als Bitte Hecky BALANCE SHEE • 01 Dan 10 Daniel 10 Directory • Forger must net register to the second second Erter 644 (provide) year) + • 🗆 vu 🗆 vu Construction One of a state of a state of a st PART A - ACTIVITIES i .Č In "Me," indease: I while within 2A paint table 1 and a solar of the second second sec Det the organization have any changes to its publicities and reported to the FBF Date instructions. Part Complete Part 1 unless not required to the this bars. See Second Int 1 Genes sales or receipt hom other sources. From Sec 1, Part 1. • 🗆 10 10 Single 4 Feed of Incominal (with gualitying present, See Instruun B und C Namied/SP Weg (only, Secies). B 🛄 Duality is introduct. Entry our species RCP ded. If you answer "yes" to any of the questions below, you must attach a separate sh response. Please rankes RMM-1 instructions for information-required. • The local set of the set of the s See instructions. Receipts 4 Total proces of and This line ma FTB 3644 attaches to the resurch I interior/RP tiling expanded, Sime special of CPs SSR or ITM above and full same here S Cost of gambs sold Gost or discusses, and takes expenses of assets sold T field cashs. Add line 5 and line \* an and a second product of the local second second se repet) • D to D to REVENUE STATEMENT During His reporting period, were any or Internal Reserve Revolation alloch a stary During this reporting perced, were the services of a communical fundation or fundational process that the transition process used provide an addominant family the name address, and segments where it the service border During this reporting period, did the organization receive any government for agoing, making address, context person, and telephone humber. Stand (all 2) Stand (all 2) St During this reporting period, dot the organization hald a raffe to number christma and the deers: they occurred. Pependents: Da net indeets Dependent Frei hann - 18 addinal (or 11 from the sead) Second States of the Second States of Second States of the nerver or werk and the datace they accurate. Sees the speciation conducts which deviation arrange of " I 'van,' provide an etherheart relating whether the program is a prior band of an etherheart the argument operation and the characterized involves." on som aljustnens. Ser instruction Innige or damenic tax basel or income or profits here Schessie A. Instruction the provisions of the Department Tax Law from Schessie A. Secure debuilde for bar unter Registrations of an annual security of the security of the secur Dd your organization have prep-reporting period?\* TOTAL REVENUE Country . NET REVENUE Total Revenue Ions Total Expenses 8 H Construction and the second standard standards of the second standard standards of the second standards of the second standa TOTAL EXPENSES Padaen's Finite serve or york. Data Only Finite serve or york. hannin a • 10 × 5270 + @ 1 I declare under penalty of perjury it is true, correct and complete. Table dependent exemptions .... May be ITE decase this return with the program shown about? See instructions ... • [] Yes [] Ho Signature of autorised ofteam Printed Name Tale East 100300 Sector Sector 333 3101193 Fave 540 2019 Ede 1 3451193 3403133 Form 100 2010 Mile1 . . Fern 199 2019 Side 1 Edded Kanne Events on of a discrete latent 2019 2019 100 表格 540 表格 565 表格 For Registry Use Only 2020 Corporation Estimated Tex 2020 Annual Information Return FORM Estimated Tax ANNUAL REGISTRATION RENEWAL FEE REPORT TO ATTORNEY GENERAL OF CALIFORNIA Bediou 1388 and 1387. Cellotin downment Cell 11 Celloting and 1387. NULL TO MILL TO Registry of Charatella True P.C. Box 903447 Securements, CA 86415-48 519627 AUX8055 1000110/mell Becameratio, CA 806194 (FIR) 210 8400 $\bigcirc$ . 199 MAIL TD: Registry of Charloble Truets P.D. Box 900H7 Sectorements, CA Sel95-4470 Telephone: (E10) MD-2021 ANNUAL TREASURER'S REPORT ATTORNEY GENERAL OF CALIFORNI Sector 1566, California Government Code 11 Cal, Code Rega, Sector 101 565 2020 Partnership Return of Income 2020 California Resident Income Tax Return 540 NUMBER OF THE OWNER OF THE OWNER OF THE OWNER OF THE OWNER OF THE OWNER OF THE OWNER OF THE OWNER OF THE OWNER OF THE OWNER OWNER OF THE OWNER OWNER OF THE OWNER OWNER OWNE apado seta WEB STT AZOFESS. WEB STT AZOFESS. WEB STT AZOFESS. WE assume that the supervision consult guided may be from the subset and these steps after the the supervision of a soliton to be filled. But we are supplied and the supervision of a soliton to be filled. But we are supplied and the supervision of a soliton to be filled. But we are supplied and the supervision of a soliton to be filled. (FORM CT-TR-1) Time -----Galenger for Lenger Spowers/10/% SSS or U.S. Planoste Check It: Change of address -----Republic Line Int. With 198.5 tens of Drawnission Chnended report Prior state Annuel Annuel Construction Annuel Annuel THE DESCRIPTION OF Stationaries in regulation and sectors for 19 and 20.0 (\* 1.0 4111201 Part 100000 ANNUAL REDISTRIATION REINEWAL PEE SCHEDULE (11 Cal. Code Regis autoines 201-207, 211 and 212 Make Check Repticle to Adorney General's Registry of Charlenge Trusts Configuration of the second state of the second state of the secon generg \_\_\_\_\_ energ \_\_ Ont-sector rates \* (norm priv);\* \* (areasenet\*\* Check accurating method: (1) □ Cash: (2) □ Accurat: (2) □ Other F Induct into 10(0) (1) ■ Other: (2) ■ □ Other: (2) ■ □ Other: (2) Scient Activate Thermore Data Extension 15(5):00 Data Extension 15(5):00 Data Extensio 2020 Corporation Estimated Tax • 00 Car 00 from 0 C Car particular • BALANCE SHEET 100-85 Contraction (1992) Contraction Contraction Co 201 EEMinutee Tata 201 Female 201 Female 201 Fema LIABILITIES Accounts Payab Salary Payable Other Liabilities N Decide the specialization (i) The special state of the special state of the special st PART A - ACTIVITIES For your most recent full accounting ported (Jacphysing (iii) - 10 and spin (iii) - 100.41000 for the constant is spin formation in the formation of the spin (iii) - 100.41000 for the constant is spin formation in the spin (iii) - 100.41000 for the spin (iii) - 100.41000 for the spin (iiii) - 100.41000 for the spin (iiii) - 100.41000 for the spin (iiii) - 100.41000 for the spin (iiii) - 100.41000 for the spin (iiii) - 100.41000 for the spin (iiii) - 100.41000 for the spin (iiiii) - 100.41000 for the spin (iiiii) - 100.41000 for the spin (iiiii) - 100.41000 for the spin (iiiii) - 100.41000 for the spin (iiiiii) - 100.41000 for the spin (iiiii) - 100.41000 for the spin (iiiii) - 100.4100 Part 1 Complete Part I unless not required to file this form. See General Information 8 and 6. Note: If you answer "yes" is any of the questions below, you must attach a separate alway response. Please rankes RMF-1 instructions for information-required. ...... Transmission of the second second secon Total Assets less Total Lie 1 During this reporting period, were there any combality, learns, leases or other financial transactions between the properticulor and others, detects or human thereof artist descriptor with an entry in which any such others, descho or human had any transact reen of search and ]e∏e∏e 4111111 Ann 18412304 Jurg this reporting period, was there any theit, embeddement, diversion or misuse of the organization's charteble property or fur Jurg this reporting period, del non-program expenditures exceed 20% of proce removes? REVENUE STATEMENT During this reporting period, were any organic mering theremus between attach a sligy 4 in Head of Inscended (with qualifying person), See Instruction During this reporting period, were the services of a commercial fundation or fundating sour provide an attachment failing the name, address, and beighner number of the service provi ...... 100-85 HOP Ring (sim): Sector. 5 🔲 Quality og vildow(m): Erler yner sponserHOP rine. 2020 Corporation Estimated Tax Curring this reporting period, did the organization recoiled and governmental funding? If an provid the agency, making address, contact person, and temphone flumture. (a) (or 1) for the real A State of Control of Control of Contro Comparison Estimation Tax 100-ES 27 Of 1 of an improvement of the U of the U of th a Meriod TOP King or andels. Enter spouse/sPOP's SDI or TW above and full name in Transfering During this reporting period, did the argenization hold a raft monthly of other and the distribution science. Angeler and Angeler and Angele Cose the organization conduct a vehicle donation program<sup>3</sup>. If two, i provide an attachment indicating with by the charlip or whether the organization contracts, with a contribution fundation for chartering purposes. 6 If someone can claim you (or your spouse TOP) as a dependent, check the ten here. See ind . . . . . . . . . TOPPENDENT AT LEAST ACTION TO A DESCRIPTION OF A DESCRIPTION OF A DES Dd ywy orgenization have reporting period? Estimate The Inner I Paid Programmer's Une Only End companying and automations Very and the second second sec -1 the best Bay by FIE discuss this where with the constant shows about The second second thereby declars under penalty of perjury that I have examined this report, includin and bellef. the context is true, correct and complete and I are authorized to class Gyrane of autorises phoet Printer Name Title 100000 Not 20 100 333 3101203 Fem540 202 \$461 Em . 3651203 Ferm 199 2020 Side 1 -2020

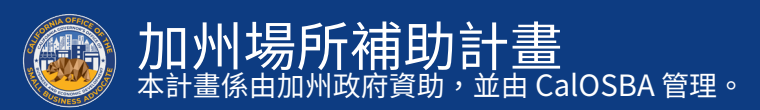

#### 範例:政府核發含照片的身份證明文件

#### 可接受的政府核發身份證明文件形式

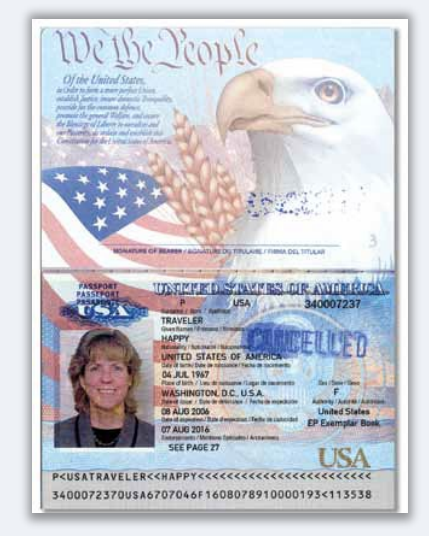

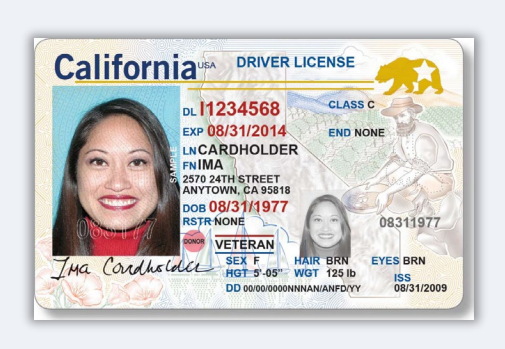

駕駛執照

美國護照

<u>不</u>接受下列形式的身份證明文件:

- 過期的身份證明文件
- 公車月票
- 學校證件
- 工會證件
- 工作證
- 借書證

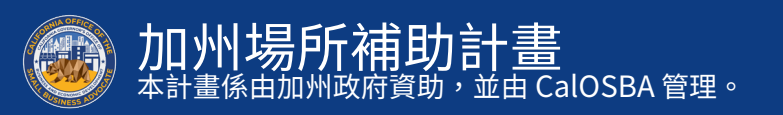

#### 範例:向加州州務卿或地方市政當局提交的企業正式文件

虛構註冊名稱

In the Office of the Secretary of Sizis of the State of California

#### 公司章程

| 3767456                                                                                                    | Ctata of California                                                                                                    | 00099                       |
|----------------------------------------------------------------------------------------------------|----------------------------------------------------------------------------------------------------|-----------------------------|
|                                                                                                    |                                                                                                    | 4 M U Z Z                   |
|                                                                                                    | Bill Jones                                                                                                    |                             |
| Gran                                                                                                    | Sorrtory of State                                                                                                    |                             |
| ARTICLES OF INCORPORATION Secretory of Octoberry                                                                                                    | Secretary of State                                                                                                    | In the Off                  |
| OF State of California                                                                                                    | LIMITED LIABILITY COMPANY                                                                                                    |                             |
| MIDDLE TREE INCORPORATED                                                                                                    | ARTICLES OF ORGANIZATION                                                                                                    |                             |
| ARTICLET                                                                                                    |                                                                                                    |                             |
| ARTIC DUT                                                                                                    | A \$70.00 filing fee must accompany this form.                                                                                                    | BILLA                       |
| The name of this corporation is Middle Tree Incorporated ("Corporation").                                                                                                    | IMPORTANT – Read instructions before completing this form.                                                                                                    |                             |
| ARTICLEI                                                                                                    |                                                                                                    | This Spa                    |
| ANTICAL II                                                                                                    | <ol> <li>Name of the limited liability company (end the name with the words "Limited Liability Com<br/>1. L G2.</li> </ol>                                                                                                    | any," " Ltd. Liability Co., |
| . This Corporation is a nonprofit public benefit corporation and is not organized for the private                                                                                   | Keystone NPS LLC                                                                                                    |                             |
| gain of any person. It is organized under the Nonprofit Public Benefit Corporation Law for<br>public and charitable nurposes. The specific nurpose of this Corporation is to manage | <ol> <li>The purpose of the the Resploy Area in the terms of the terms of terms of terms of</li></ol> | or which a limited liat     |
| operate, guide, direct and promote the Corporation.                                                                                                    | Supprised trice the determination and the data of the data of            |                             |
|                                                                                                    | National Registered Agents, Inc.                                                                                                    |                             |
| 3. This Corporation is organized and operated exclusively for educational and charitable                                                                                            | [ ] an individual residing in California. Proceed to item 4.                                                                                                    |                             |
| purposes pursuant to and within the meaning of Section 501(c)(3) of the Internal Revenue                                                                                            | [X] a corporation which has filed a certificate pursuant to section 1505. Proceed to                                                                                                    | item 5.                     |
| Code of 1986, as amended (the "Code" of "L.C.C."), or the corresponding provision of any future United States Internal Revenue law. Notwithstanding any other provision of these    | <ol> <li>If an individual, California address of the agent for service of process:</li> </ol>                                                                                                    |                             |
| articles, the Corporation shall not, except to an insubstantial degree, engage in other activities                                                                                  | Address:                                                                                                    |                             |
| or exercise of power that do not further the purpose of the Corporation. The Corporation                                                                                            | City: State: CA                                                                                                    | Zip C                       |
| shall not carry on any or other activities not permitted to be carried on by: (i) a corporation                                                                                     | 5. The limited Hability company will be managed by: (check one)                                                                                                    |                             |
| exempt from federal income tax under Section 501(c)(3) of the Code, or the corresponding                                                                                            | [ Jone manager [ Jimore than one manager [ X] single member limited labeling                                                                                                    | any [ ] all limited         |
| section of any future federal tax code; or (ii) by a corporation, contributions of which are                                                                                        | <ol> <li>Other matters may include the latest date on which the limited inability company is to<br/>Other matters may include the latest date on which the limited inability company is to</li> </ol>                                                                                                    | dissolve.                   |
| deductible under Section 170(c)(2) of the Code, or the corresponding section of any future<br>federal tax code                                                                      | 7. Number of pages attached, if any: 0                                                                                                    |                             |
| regerar lax code.                                                                                                    | <ol> <li>Type of business of the limited liability company. (For informational purposes only)</li> </ol>                                                                                                    |                             |
| ARTICLE III                                                                                                    | uncurrent contexts and services for all-first yourn     DECLARATION: It is hereby declared that I am the person who executed this instrum                                                                                                    | ent, which execution        |
| The name and address in the State of California of this Corporation's initial agent for service of                                                                                  |                                                                                                    |                             |
| process is: Registered Agents Inc.                                                                                                    | Andrea C. Andrea C.                                                                                                    | Barach                      |
| ADVICE BY                                                                                                    | Signature of Organizer Type or Prin                                                                                                    | t Name of Organizer         |
| ARTICLETY                                                                                                    |                                                                                                    |                             |
| The initial street address of the corporation is:                                                                                                    | August 27, 2002                                                                                                    |                             |
|                                                                                                    | Date                                                                                                    |                             |
| Middle Tree<br>523 S. Jadian Hill Blud #205                                                                                                    |                                                                                                    |                             |
| Claremont, CA                                                                                                    | 10. RETURN TO:                                                                                                    |                             |
| 91711                                                                                                    | NAME I                                                                                                    |                             |
| The initial and the effect of the second sector                                                                                                    |                                                                                                    |                             |
| the initial maning address of the corporation is:                                                                                                    | GITYSTATE                                                                                                    |                             |
| ARTICLES OF INCORPORATION PAGE 1 OF 1                                                                                                    | ZIP CODE                                                                                                    | ·                           |
| IDDLE TREE INCORPORATED                                                                                                    |                                                                                                    |                             |
|                                                                                                    | SEC/STATE (REV. 12/99)                                                                                                    | FORM LLC-1 - FI             |

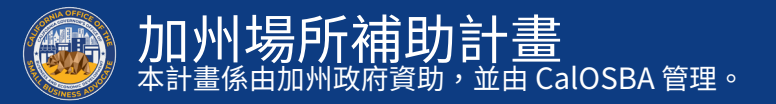

#### 範例:向加州州務卿或地方市政當局提交的企業正式文件

#### 組織註冊證明

| TTX Carder FREE ARY<br>Durant:<br>Durant: | HS STATEMENT I<br>ENSE SIGE YOM LEGAL<br>San Francisc<br>City Hall<br>San Francisc<br>www.stgov.c                                                                                      | S A PUBLIC REI<br>APOUNDARIUS AND A<br>to County Clerk<br>, Room 198<br>a, GA 54182-4578<br>angicountyclerk                                                                                                    | CORD<br>ISTRUCTIONE                                                                                                    | FILING STAMP ONLY<br>Any alterations,<br>deletions, or other<br>format to this two-<br>page form will not<br>be accepted for                                                                                              |  |
|----------------------------------------------------------------------------------------------------|----------------------------------------------------------------------------------------------------|----------------------------------------------------------------------------------------------------|----------------------------------------------------------------------------------------------------|----------------------------------------------------------------------------------------------------|--|
| FICTIOUS BUSINESS In additional for and the fighter<br>57.00 For each of additional functions with the<br>FICTION AND THE ADDITIONAL AND FOR ADDITIONAL AND<br>FICTIOUS BUSINESS IN                                                                                                    | AME STATE                                                                                                    | EMENT                                                                                                    | en en en en en en en en en en en en en e                                                                                                  | filing by the Office<br>of the SF County<br>Clerk.                                                                                                    |  |
| 1. Pottose Bulmese Namego:                                                                                                    |                                                                                                    |                                                                                                    |                                                                                                    |                                                                                                    |  |
| 2. Bired Address, City, Date and Xip code of Per-                                                                                                    | sipal Place of Business (P                                                                                                    | O. Box MOT allocad)                                                                                                    |                                                                                                    | NTY OF THE ADDRESS                                                                                                    |  |
| 1                                                                                                    |                                                                                                    |                                                                                                    |                                                                                                    |                                                                                                    |  |
| Full same of registrant #1 (I) Corporation to Limite<br>also indicate State of incorporation or argundation                                                                                                    | d Ladelling Company,<br>n. n.g. KML (IRE), 490                                                                                                    | Full name of registrant<br>also indicate thats of in                                                                                                    | KI (1 Carporation<br>composition of o                                                                                                    | or Limited Liability Company<br>spaningtion, e.g. (CH), (CC), etc.                                                                                                    |  |
| Readerson Alliness (F.C. Bus NOT Allowed)                                                                                                    |                                                                                                    | Pleasance Address (*                                                                                                    | Parallence Address (* 2. Box M2* allowed)                                                                                                 |                                                                                                    |  |
| Gig. State and Zp-Code                                                                                                    |                                                                                                    | City, Blate and Zp Ced                                                                                                    | 4                                                                                                    |                                                                                                    |  |
| ato indicate blate of incolporation or organizatio<br>Residence Address (P.C. Box <u>RUT</u> silversi)                                                                                                    | ચચ્ચ KHL (HL સંવ                                                                                                    | also indicate Blake of it<br>Passibunce Address (P.                                                                                                    | newsponation or o                                                                                                    | speniariton, e.g. (64), (98), efe                                                                                                    |  |
| City, State and Zip Code                                                                                                    |                                                                                                    | City, Blade and Zip Cod                                                                                                    | 8                                                                                                    |                                                                                                    |  |
| <ol> <li>The business is conducted by:          <u> <u> </u> an is         <u> </u> <u> </u> </u></li></ol>                                                                                                    | ndividuali ⊡ sigener<br>Frantis pertremitip<br>meganyi ⊡ state ork                                                                                                    | ial gastraenship ⊡<br>⊡s trust ⊡ co-pe<br>la gasta dome                                                                                                    | a corporation<br>strings ()<br>allo partners ()                                                                                           | a limited partnership<br>a married couple<br>a limited liability partnersh                                                                                                    |  |
| <ol> <li>The registrant commenced to transact<br/>names listed above on: jenter EXACT</li> </ol>                                                                                                    | business under the l<br>date OR if future d                                                                                                    | felfieus business nar<br>ate, enter "not appé                                                                                                    | ne or                                                                                                    |                                                                                                    |  |
| <ol> <li>I declare that all information in this<br/>Sector 11913 of the Easterns and Protession</li> </ol>                                                                                                    | statement is true an<br>Cale that the registrari k                                                                                                    | nd norment. (A registrar<br>mans in the laber is guilty of                                                                                                    | t who declares as<br>Fa misclemeaner p                                                                                                    | tue any material matter persoan<br>unisheble by a time mittle research                                                                                                    |  |
| If registrunt other than Corp. or LLC, sign                                                                                                    | bolow If registra                                                                                                    | nt is a Corporation or                                                                                                    | Limited Liabilit                                                                                                    | y Company, sign below                                                                                                    |  |
| Signed                                                                                                    | Carparati                                                                                                    | os er LLC Name:                                                                                                    |                                                                                                    |                                                                                                    |  |
| Printed Name                                                                                                    | Signature                                                                                                    |                                                                                                    |                                                                                                    |                                                                                                    |  |
|                                                                                                    | Printed N                                                                                                    | amo & 164                                                                                                    |                                                                                                    |                                                                                                    |  |
| This statement was the will<br>include                                                                                                    | In the Sam Providen C<br>In or Section Instead of the<br>A Paulo Inst The Office<br>FTER ANY CRANKE IN T<br>DOREST OF A ROSET<br>IN THIS STATEMENT OF<br>THE OF ANOTHER LIND<br>CENTRE | Soundy Clerk on date in<br>A PROTITIOUS MARE S<br>I OF THE COMPTY CLE<br>INC FACTS BET FORTH<br>INC FACTS BET FORTH<br>INC FACTS BET FORTH<br>INC FACTS ALL STATE<br>INC FEEDERAL, STATE, 1<br>PROVIDER ALL STATE, 1<br>PROVIDER ALL STATE, 1<br>PROVIDER | disated by the<br>TATENENT GEN<br>IN, EXCLIPT, AL<br>IN THE STATEM<br>INCOME THE OF<br>THEOREE THE OF<br>THEOREE THE OF<br>THEOREE THE OF | The starup above.<br>IRALLY COMPANY AT THE DW<br>PROMODE IN ADDRESSION ()<br>NT PURSAANT TO SELFTON ()<br>INT PURSAANT TO SELFTON ()<br>INT PURSAANT TO SELFTON ()<br>INT STATE OF A DETTING<br>N (SHE SECTION 14411 ST S |  |
| I hereby cartily that the forego                                                                                                    | sing is a correct copy of                                                                                                    | the original on the with                                                                                                    | the San Francis                                                                                                    | to County Clerk.                                                                                                    |  |
|                                                                                                    |                                                                                                    |                                                                                                    |                                                                                                    |                                                                                                    |  |

#### 政府核發的營業執照

#### 僅適用於獨資企業

|                                  | CITY OF LONG BEACH, CALIFORNIA<br>BUSINESS LICENSE | PREPARED: 11/           |  |
|----------------------------------|----------------------------------------------------|-------------------------|--|
|                                  | OWNERSHIP NON-TRANSFERABLE                         |                         |  |
| THE LICENSEE NAMED BELOW IS AUTH | HORIZED TO OPERATE THE FOLLOWING:                  |                         |  |
| ACCOUNT NUMBER:                  | BUSINESS TYPE: BUSINESS O                          | FFICE                   |  |
| OWNER: ACTION INVESTIGATO        | DRS DBA NAME: ACTION AUTO REC<br>PRODUCT: BUSINESS | COVERY                  |  |
| LOCATED AT: 3860 CHERRY AVE      | E                                                  |                         |  |
|                                  | AUTHORIZED BY: JOHN GRO                            | SS<br>OF FINANCIAL MANA |  |
|                                  | DIALOTON                                           |                         |  |
|                                  |                                                    |                         |  |
|                                  |                                                    |                         |  |
|                                  |                                                    |                         |  |
|                                  |                                                    |                         |  |
|                                  |                                                    |                         |  |
|                                  |                                                    |                         |  |
|                                  |                                                    |                         |  |
|                                  |                                                    |                         |  |
|                                  |                                                    |                         |  |
|                                  |                                                    |                         |  |
|                                  |                                                    |                         |  |
|                                  |                                                    |                         |  |
|                                  |                                                    |                         |  |
|                                  |                                                    |                         |  |
|                                  |                                                    |                         |  |

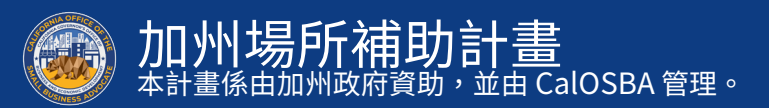

#### 範例:免稅通知書

#### 組織註冊證明

#### 僅適用於非營利組織。

INTERNAL REVENUE SERVICE P. O. BOX 2508 CINCINNATI, OH 45201

#### Date: SEP 26 2016

PO BOX 1643 CLAREMONT, CA 91711

Employer Identification Number: 47-3525937 DLN: 17053231320026 Contact Person: RENEE RAILEY NORTON ID# 31172 Contact Telephone Number: (877) B29-5500 Accounting Period Ending: December 31 Public Charity Status: 170(b)(1)(A)(vi) Form 990/990-EZ/990-N Required: Vee Effective Date of Exemption:

DEPARTMENT OF THE TREASURY

March 16, 2015 Contribution Deductibility: Yes Addendum Applies: No

#### Dear Applicant:

We're pleased to tell you we determined you're exempt from federal income tax under Internal Revenue Code (IRC) Section 501(e)(3). Donors can deduct contributions they make to you under IRC Section 170. You're also qualified to receive tax deductible bequests, devises, transfers or gifts under Section 2055, 2106, or 2522. This letter could help resolve questions on your exempt status. Please keep it for your records.

Organizations exempt under IRC Section 501(c)(3) are further classified as either public charities or private foundations. We determined you're a public charity under the IRC Section listed at the top of this letter.

If we indicated at the top of this letter that you're required to file Form 990/990-EZ/990-N, our records show you're required to file an annual information return (Form 990 or Form 990-EZ) or electronic notice (Form 990-N, the e-Postcard). If you don't file a required return or notice for three consecutive years, your exempt status will be automatically revoked.

If we indicated at the top of this letter that an addendum applies, the enclosed addendum is an integral part of this letter.

For important information about your responsibilities as a tax-exempt organization, go to www.irs.gov/charities. Rnter \*4221-PC\* in the search bar to view Publication 4221-PC. Compliance Guide for 501(c)(3) Public Charitie, which describes your recordkeeping, reporting, and disclosure requirements.

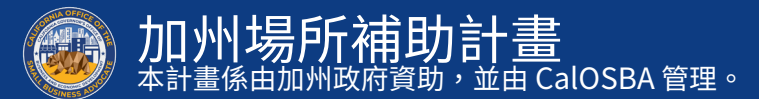

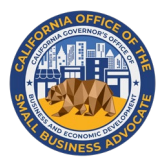

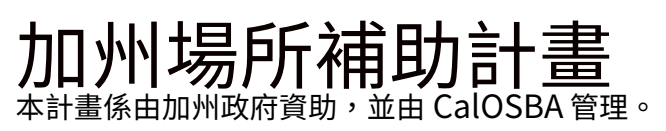

# Mickor 申請秘訣

#### 秘訣1:檢閱您的 NAICS 代碼

符合資格的申請人必須隸屬於下列北美產業標準分類系統 (NAICS)代碼或第5-6頁所列免稅體國家標準分類(NTEE) 代碼之一。

若要檢閱您的 NAICS 代碼,請前往: <u>https://www.naics.com/search/</u>。

|                                                                       |                                                                                                    |                                           |                   |                        |                                                                                                    |                     |                                                                                                    | +      |
|-----------------------------------------------------------------------|----------------------------------------------------------------------------------------------------|-------------------------------------------|-------------------|------------------------|----------------------------------------------------------------------------------------------------|---------------------|----------------------------------------------------------------------------------------------------|--------|
| <b>JA</b>                                                             | Home                                                                                                    | Data Enrichment 👻 Busines                 | is Lists Y Market | Research ~ P           | roducts Q Company L                                                                                                    | ookup <b>Q NA</b> I | CS Codes • ***COVID-19*** 🗜                                                                                                    |        |
|                                                                       |                                                                                                    | NAICS & SIC Ide                           | entificatio       | n Tools                |                                                                                                    |                     | Need Help?                                                                                                    |        |
| Ent                                                                   | ter Keyword(s)                                                                                                    |                                           |                   |                        | NAICS Sear                                                                                                    | ch <b>Q</b>         | What are you Searching for?                                                                                                    | *      |
| Ent                                                                   | tor Koyword(c)                                                                                                    |                                           |                   |                        | SIC Soarch                                                                                                    |                     | -Choose One-                                                                                                    | ~      |
| EIII                                                                  | ter Reyword(s)                                                                                                    |                                           |                   |                        | SIC Searci                                                                                                    |                     | Submit                                                                                                    |        |
|                                                                       | NAICS CODE                                                                                                    | SIC CODE                                  | сом               | PANY                   |                                                                                                    |                     |                                                                                                    |        |
|                                                                       | DRILL-DOWN                                                                                                    | DRILL-DOWN                                | LOOKU             | PTOOL                  |                                                                                                    |                     | Data Services & Prod                                                                                                    | ucts   |
| _                                                                     |                                                                                                    |                                           |                   |                        |                                                                                                    |                     | Business Lists                                                                                                    |        |
|                                                                       | NAICS                                                                                                    |                                           |                   |                        |                                                                                                    |                     | Data Appends                                                                                                    |        |
|                                                                       | LOOKUP HELP                                                                                                    |                                           |                   |                        |                                                                                                    |                     | NAICS & SIC Manuals                                                                                                    |        |
|                                                                       |                                                                                                    |                                           |                   |                        |                                                                                                    | ⊜                   | NAICS & SIC Code Reso                                                                                                    | ources |
| NAIC                                                                  | S CODE LIST: Click                                                                                                    | د Any Two Digit NAI                       | CS Code to I      | Drill Down             | Further                                                                                                    |                     | NAICS & SIC Code Reso<br>NAICS & SIC Search<br>NAICS & SIC Crosswalk                                                                                                    | ources |
| NAIC                                                                  | S CODE LIST: Click                                                                                                    | د Any Two Digit NA۱                       | CS Code to I      | Drill Down<br><u>N</u> | umber of Business<br>Establishments                                                                                                    |                     | NAICS & SIC Code Reso<br>NAICS & SIC Search<br>NAICS & SIC Crosswalk<br>History of NAICS & SIC                                                                                                    | ources |
| NAIC<br><u>Code</u><br>11                                             | S CODE LIST: Click                                                                                                    | C Any Two Digit NAI                       | CS Code to I      | Drill Down<br><u>N</u> | umber of Business<br>Establishments<br>369,913                                                                                                    |                     | NAICS & SIC Code Reso<br>NAICS & SIC Search<br>NAICS & SIC Crosswalk<br>History of NAICS & SIC<br>NAICS Lookup Help<br>Frequently Asked O's                                                                                                    | ources |
| NAIC                                                                  | S CODE LIST: Click<br>Industry Title<br>Agriculture, Forestry, I<br>Mining                                                                                                    | CANY TWO Digit NAI<br>Fishing and Hunting | CS Code to I      | Drill Down             | n Further<br>umber of Business<br>Establishments<br>369,913<br>32,295                                                                                                    | •                   | NAICS & SIC Code Reso<br>NAICS & SIC Search<br>NAICS & SIC Crosswalk<br>History of NAICS & SIC<br>NAICS Lookup Help<br>Frequently Asked Q's<br>2017 NAICS Changes                                                                                                    | ources |
| NAIC<br><u>Code</u><br>11<br>21<br>22                                 | S CODE LIST: Click<br>Industry Title<br>Agriculture, Forestry, I<br>Mining<br>Utilities                                                                                                    | CANY TWO Digit NAI                        | CS Code to I      | Drill Down<br><u>N</u> | a Further<br>umber of Business<br>Establishments<br>369,913<br>32,295<br>48,540                                                                                                    | 6                   | NAICS & SIC Code Reso<br>NAICS & SIC Search<br>NAICS & SIC Crosswalk<br>History of NAICS & SIC<br>NAICS Lookup Help<br>Frequently Asked Q's<br>2017 NAICS Changes<br>NAICS Code List                                                                                                    | ources |
| NAIC<br><u>Code</u><br>11<br>21<br>22<br>23                           | S CODE LIST: Click<br>Industry Title<br>Agriculture, Forestry, I<br>Mining<br>Utilities<br>Construction                                                                                            | K Any Two Digit NAI                       | CS Code to I      | Drill Down<br><u>N</u> | <b>a Further</b><br><u>umber of Business</u><br><u>Establishments</u><br>369,913<br>32,295<br>48,540<br>1,515,426                                                                                                    | Θ                   | NAICS & SIC Code Reso<br>NAICS & SIC Search<br>NAICS & SIC Crosswalk<br>History of NAICS & SIC<br>NAICS Lookup Help<br>Frequently Asked Q's<br>2017 NAICS Changes<br>NAICS Code List<br>SIC Code List                                                                                                    | ources |
| NAIC<br><u>Code</u><br>11<br>21<br>22<br>23<br>31-33                  | S CODE LIST: Click<br>Industry Title<br>Agriculture, Forestry, I<br>Mining<br>Utilities<br>Construction<br>Manufacturing                                                                           | K Any Two Digit NAI                       | CS Code to I      | Drill Down<br><u>N</u> | La Further<br>Lumber of Business<br>Establishments<br>369,913<br>32,295<br>48,540<br>1,515,426<br>649,784                                                                                                    | •                   | NAICS & SIC Code Reso<br>NAICS & SIC Search<br>NAICS & SIC Crosswalk<br>History of NAICS & SIC<br>NAICS Lookup Help<br>Frequently Asked Q's<br>2017 NAICS Changes<br>NAICS Code List<br>SIC Code List<br>High Risk NAICS Codes                                                                                                    | ources |
| NAIC<br><u>Code</u><br>11<br>21<br>22<br>23<br>31-33<br>42            | S CODE LIST: Click<br>Industry Title<br>Agriculture, Forestry, I<br>Mining<br>Utilities<br>Construction<br>Manufacturing<br>Wholesale Trade                                                        | K Any Two Digit NAI                       | CS Code to I      | Drill Down<br><u>N</u> | La Further<br>La Further<br>Establishments<br>369,913<br>32,295<br>48,540<br>1,515,426<br>649,784<br>697,549                                                                                                    | •                   | NAICS & SIC Code Reso<br>NAICS & SIC Search<br>NAICS & SIC Crosswalk<br>History of NAICS & SIC<br>NAICS Lookup Help<br>Frequently Asked Q's<br>2017 NAICS Changes<br>NAICS Code List<br>SIC Code List<br>High Risk NAICS Codes                                                                                                    | es     |
| NAIC<br>Code<br>11<br>21<br>22<br>23<br>31-33<br>42<br>44-45          | S CODE LIST: Click<br>Industry Title<br>Agriculture, Forestry, I<br>Mining<br>Utilities<br>Construction<br>Manufacturing<br>Wholesale Trade<br>Retail Trade                                        | C Any Two Digit NAI                       | CS Code to I      | Drill Down<br><u>N</u> | La Further<br>La Further<br>Latablishments<br>369,913<br>32,295<br>32,295<br>348,540<br>32,295<br>34,5426<br>34,5426<br>34,5466<br>34,54666<br>34,54666<br>34,5466666666666666666666666666666666666                                                                                                    | 8                   | NAICS & SIC Code Reso<br>NAICS & SIC Search<br>NAICS & SIC Crosswalk<br>History of NAICS & SIC<br>NAICS Lookup Help<br>Frequently Asked Q's<br>2017 NAICS Changes<br>NAICS Code List<br>SIC Code List<br>High Risk NAICS Codes<br>Additional Resource<br>Free Market Profiles                                                                                          | es     |
| NAIC<br>Code<br>11<br>21<br>22<br>23<br>31-33<br>42<br>44-45<br>48-49 | S CODE LIST: Click<br>Industry Title<br>Agriculture, Forestry, I<br>Mining<br>Utilities<br>Construction<br>Manufacturing<br>Wholesale Trade<br>Retail Trade                                        | K Any Two Digit NAI                       | CS Code to I      | Drill Down<br><u>N</u> | La Further<br>Latablishments<br>269,913<br>269,913<br>269,914<br>269,914<br>209,914<br>209,914<br>20 | 8                   | NAICS & SIC Code Reso<br>NAICS & SIC Search<br>NAICS & SIC Crosswalk<br>History of NAICS & SIC<br>NAICS Lookup Help<br>Frequently Asked Q's<br>2017 NAICS Changes<br>NAICS Code List<br>SIC Code List<br>High Risk NAICS Codes<br>Additional Resource<br>Free Market Profiles<br>SBA Size Standards<br>White paper Downlood                                            | es     |
| Code<br>20<br>11<br>21<br>22<br>31-33<br>42<br>44-45<br>48-49<br>51   | S CODE LIST: Click<br>Industry Title<br>Agriculture, Forestry, I<br>Mining<br>Utilities<br>Construction<br>Manufacturing<br>Wholesale Trade<br>Retail Trade<br>Transportation and W<br>Information | K Any Two Digit NAI                       | CS Code to I      | Drill Down<br><u>N</u> | La Further<br>Latablishments<br>269,913<br>269,913<br>269,914<br>269,914<br>209,914<br>209,914<br>20 | Θ                   | NAICS & SIC Code Reso<br>NAICS & SIC Search<br>NAICS & SIC Search<br>NAICS & SIC Crosswalk<br>History of NAICS & SIC<br>NAICS Lookup Help<br>Frequently Asked Q's<br>2017 NAICS Changes<br>NAICS Code List<br>SIC Code List<br>High Risk NAICS Codes<br>Additional Resource<br>Free Market Profiles<br>SBA Size Standards<br>Whitepaper Download<br>Business Data Blog | es     |

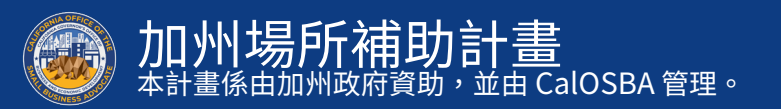

#### 秘訣 2:使用有效的電子郵件地址

請務必確認申請時使用有效的電子郵件地址且拼字無誤。

 關於申請的更新和額外指引會傳送至您提供的電子郵件地址。
 Lendistry系統無法辨識特定電子郵件地址,且可能造成申請 相關通訊的延誤。

若您在申請時使用了不正確或無效的電子郵件地址,請於週一 至週五太平洋時間上午7點至晚上7點,致電(888)984-1173 聯絡我們的客服中心更新資訊。

請勿提交新申請。提交多份申請可能被偵測為潛在詐騙,進而影響您申請的審核流程。

無效的電子郵件地址

我們的系統可能無法接受或辨識下列電子郵件地址:

*開頭*為 info@ 的電子郵件地址 例如:info@mycompany.com

結尾為 @contact.com 或 @noreply.com 的電子郵件地址 例如:mycompany@contact.com 例如:mycompany@noreply.com

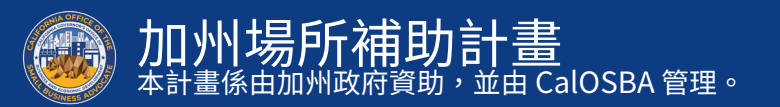

#### 秘訣 3:以 PDF 格式準備文件

**所有必要文件均<u>只能以 PDF 格式</u>上傳至入口網站。**上傳文件必須清晰、筆直對齊且不包含任何會造成干擾的背景。

#### 上傳文件的重要備註:

- 1. 所有文件均需以 PDF 格式提交 (身分證可以 PDF 或 JPEG 格 式提交)。
- 2. 檔案大小不得超過15MB。
- 3. 檔案名稱不得包含任何特殊字元 (!@#\$%^&\*()\_+)。
- 4. 若您的檔案受密碼保護,需要輸入密碼。

#### 沒有掃描器嗎?

我們建議您下載並使用免費的行動裝置掃描應用程式。

Genius Scan Apple | <u>請按此處下載</u> Android | <u>請按此處下載</u>

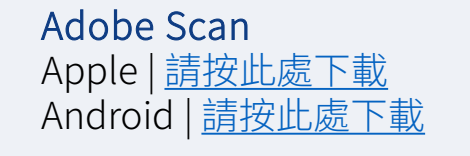

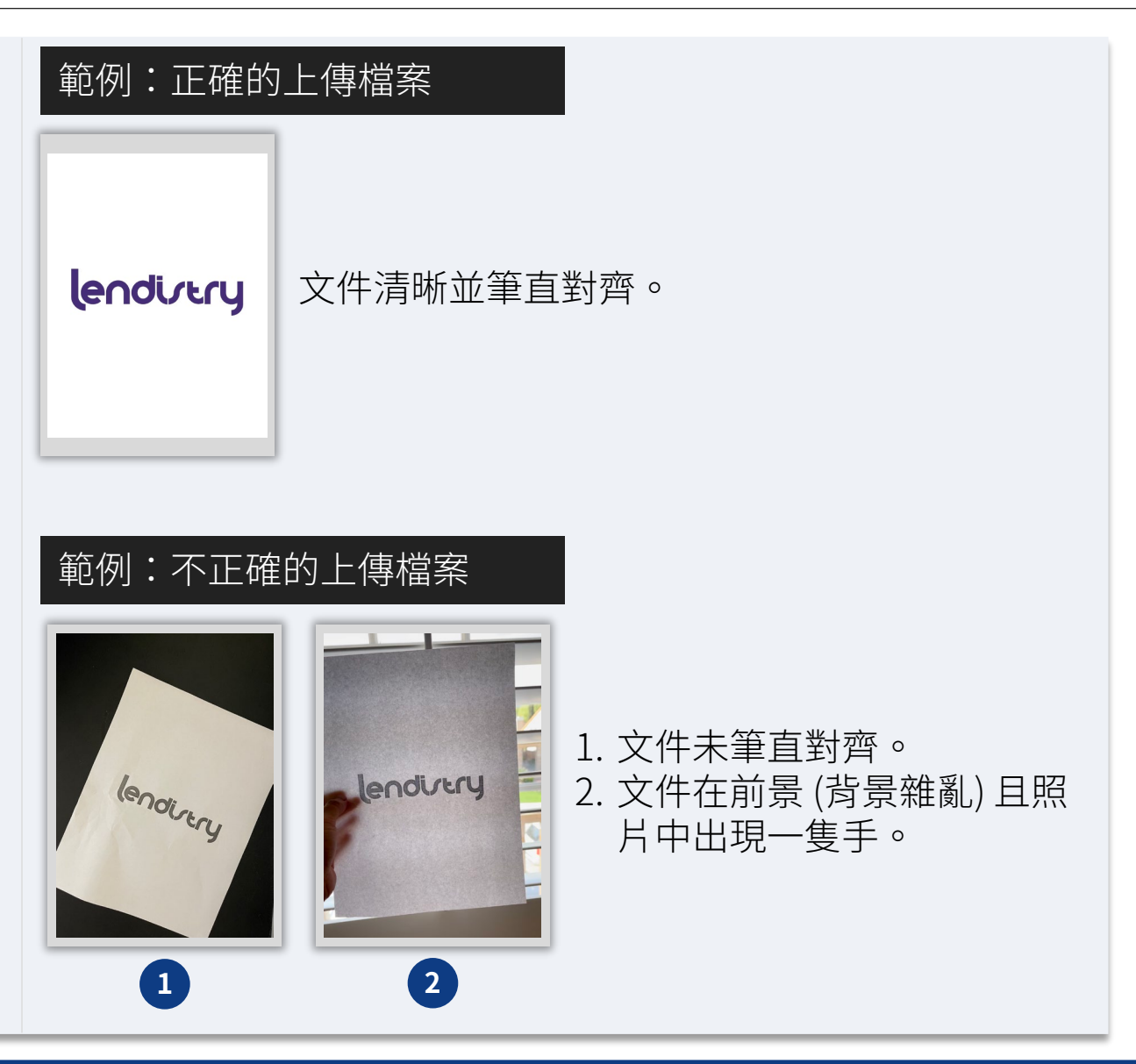

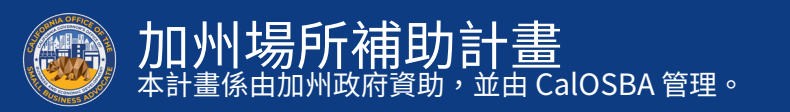

## 秘訣 4:檢閱成功完成 Persona 的最佳作法

#### Persona 是什麼?

Persona 是 Lendistry 用於預防詐騙和降低詐騙風險的第三方平台。Persona 平台幫助 Lendistry 驗證個人身份,並會透過三點合成與生物識別活體檢查,自動比對個人的自拍與身份證件照,以避免身份詐騙攻擊。

- 申請人必須上傳政府核發含照片的有效身份證明文件的圖片, 以透過 Persona 驗證身份。
  - o 可接受的政府核發含照片的身份證明文件形式包含:
  - o 駕駛執照;
  - o 美國護照;以及
  - o 州身份證明。
- 申請人也需要使用附有前鏡頭的裝置自拍,以完成 Persona 驗證。

#### 成功完成 Persona 的最佳作法

- 使用附有前鏡頭的裝置。如果您申請所使用的筆記型電腦或 桌上型電腦沒有視訊鏡頭,您隨時都能選擇使用行動裝置完 成 Persona,僅需點選「Continue on another device (在其 他裝置上繼續)」後掃描 QR 碼,或要求系統透過簡訊或電子 郵件中傳送連結,點選連結即可繼續完成。
  - 在行動裝置上完成 Persona 後,您將自動導向回筆記型電腦或 桌上型電腦,繼續完成申請。
- 2. 開始填寫 Persona 前,請拍下您政府核發身份證明文件的正 反兩面照片,並將照片儲存在您要用來自拍的裝置上,以提 高申請效率。
  - 請將政府核發的身份證明文件放在純白色的表面上,並配備充足的照明。
  - 請勿使用閃光燈,這樣可能導致眩光。
- 自拍時,請確保充足的光線照向您的臉部,同時避免來自背後的明亮光源。
  - 站在空白的牆或門前自拍,以免照片背景過於繁雜。
  - 請勿使用閃光燈,這樣可能導致眩光。

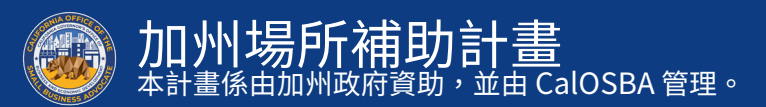

#### 如何完成 Persona

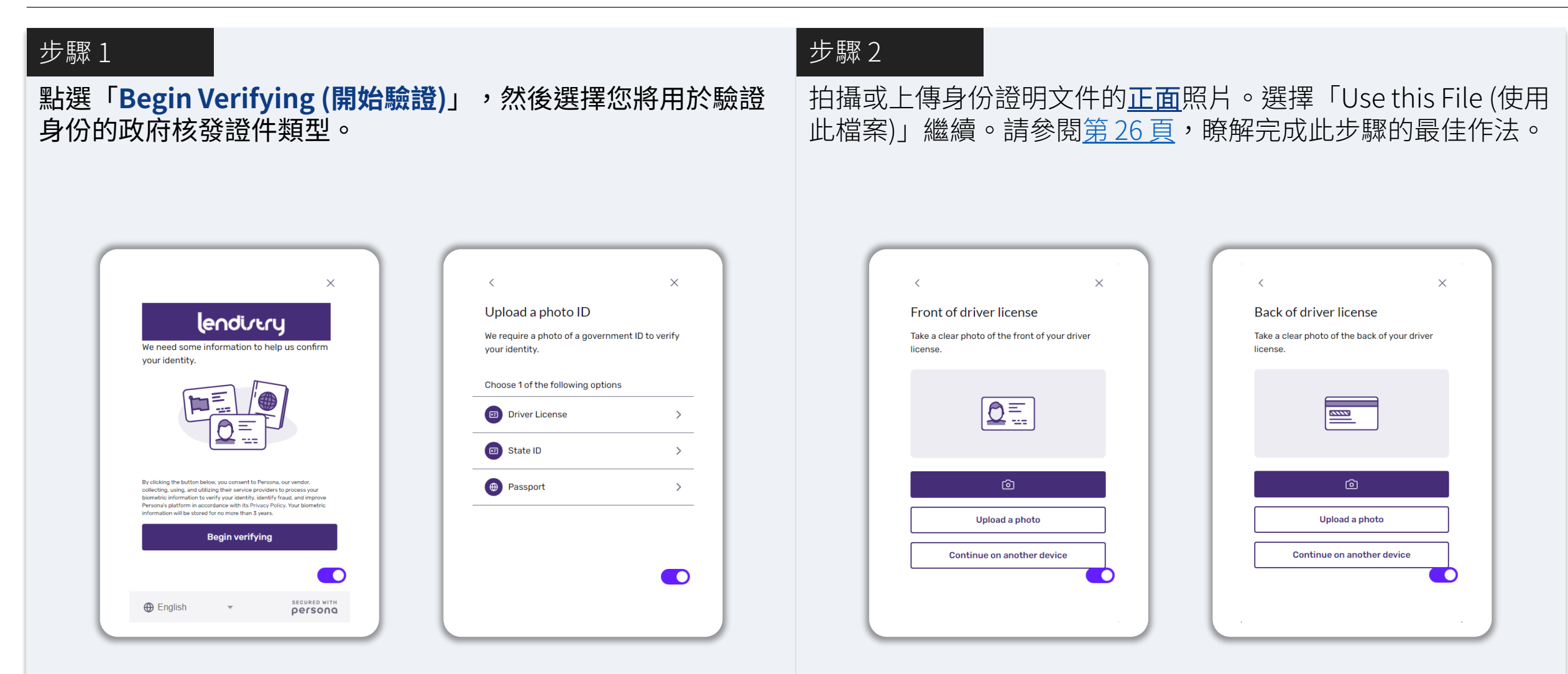

加州場所補助計畫 本計畫係由加州政府資助,並由 CalOSBA 管理。

#### 如何完成 Persona

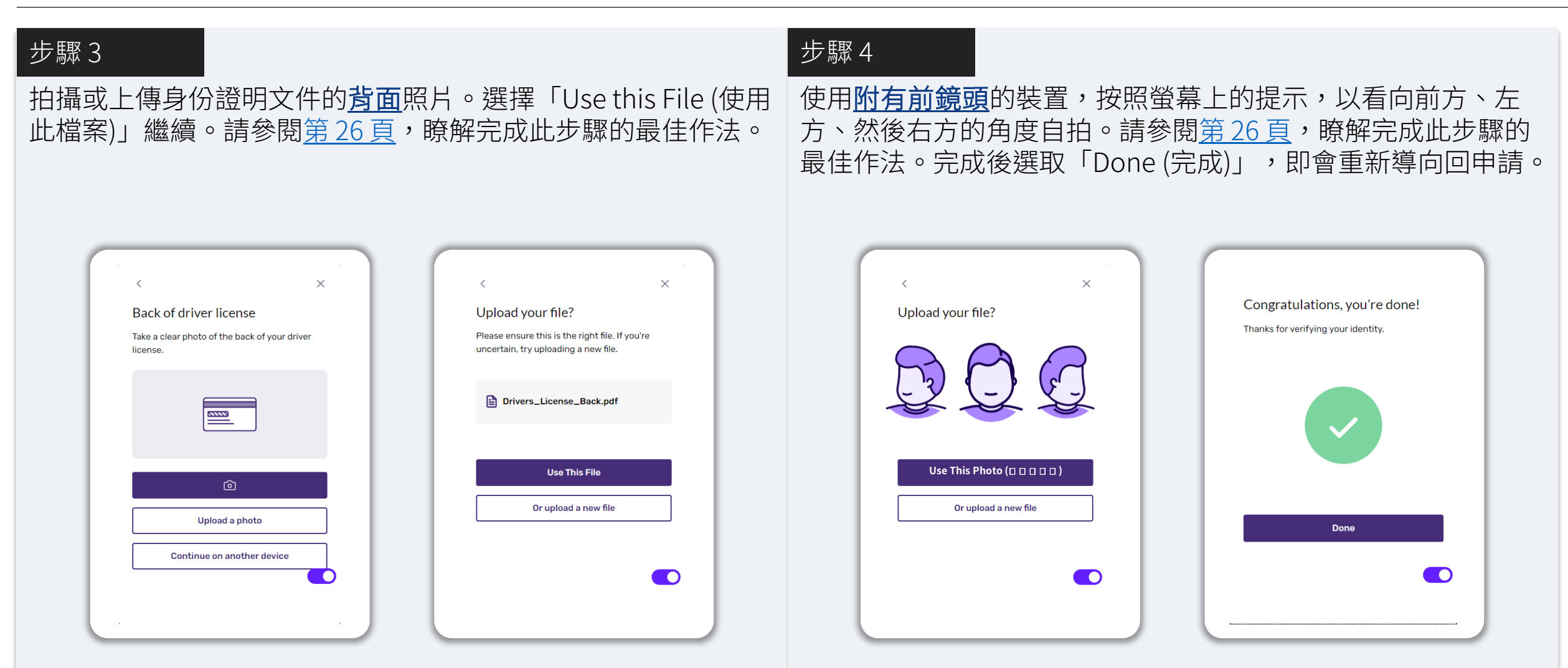

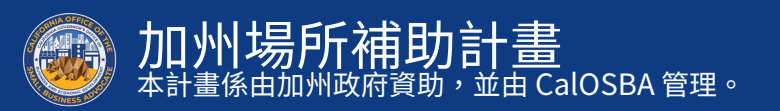

#### 秘訣 5: 使用 Google Chrome

為獲得最佳使用者體驗,請在整個申請流程中使用 Google Chrome。

其他網頁瀏覽器可能不支援我們的介面,並可能導致您的申請發 生錯誤。

若您的裝置上沒有 Google Chrome,可於此處免費下載: <u>https://www.google.com/chrome/</u>。

開始申請前,請先在 Google Chrome 上完成以下設定:

- 1. 清除快取
- 2. 使用無痕視窗模式
- 3. 停用彈出式視窗封鎖工具

#### 清除快取

快取資料是從先前使用過的網站或申請儲存的資訊,主要用於自 動填入資訊以加速瀏覽流程。然而,快取資料也可能包含過時資 訊,例如舊密碼或您先前輸入錯誤的資訊。這可能導致申請錯誤, 並使您的申請遭標記為潛在詐騙。

#### 使用無痕視窗模式

無痕視窗模式可以讓您以私密方式輸入資訊,避免您的資料遭記 憶或快取。

#### 停用彈出式視窗封鎖工具

我們的申請包含多個彈出式視窗訊息,用於確認您提供資訊的正確性。您必須在 Google Chrome 上停用彈出式視窗封鎖工具才能看到這些訊息。

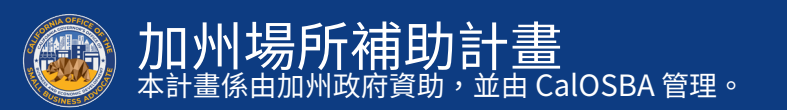

## 如何清除您的快取

#### 步驟1

開啟新的 Google Chrome 視窗,按一下右上角的三點圖示,再前往「Settings (設定)」。

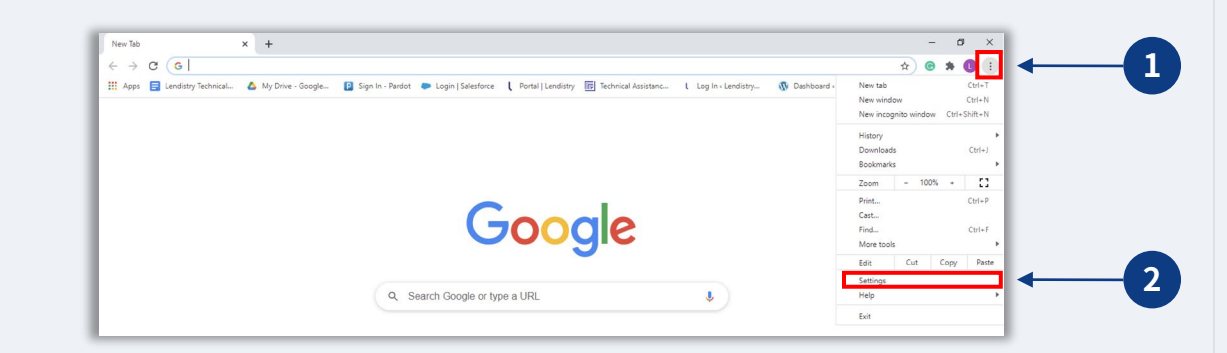

#### 步驟2

前往「Privacy and Security (**隱私與安全性)**」然後選擇 「Clear Browsing Data (清除瀏覽資料)」。

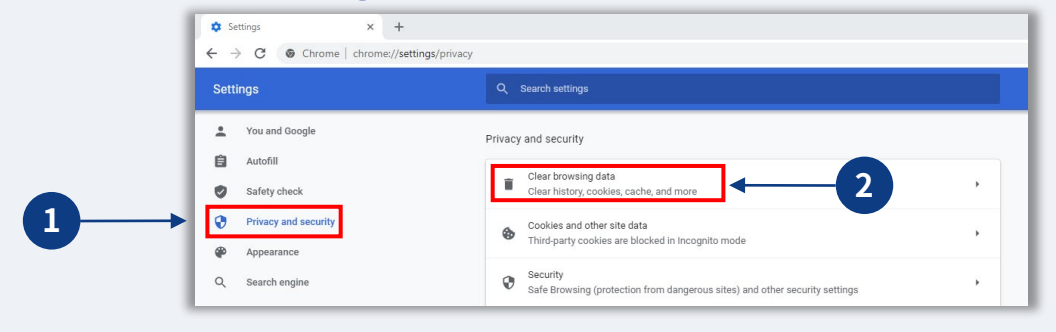

#### 步驟3

#### 選擇「Clear Data (清除資料)」。

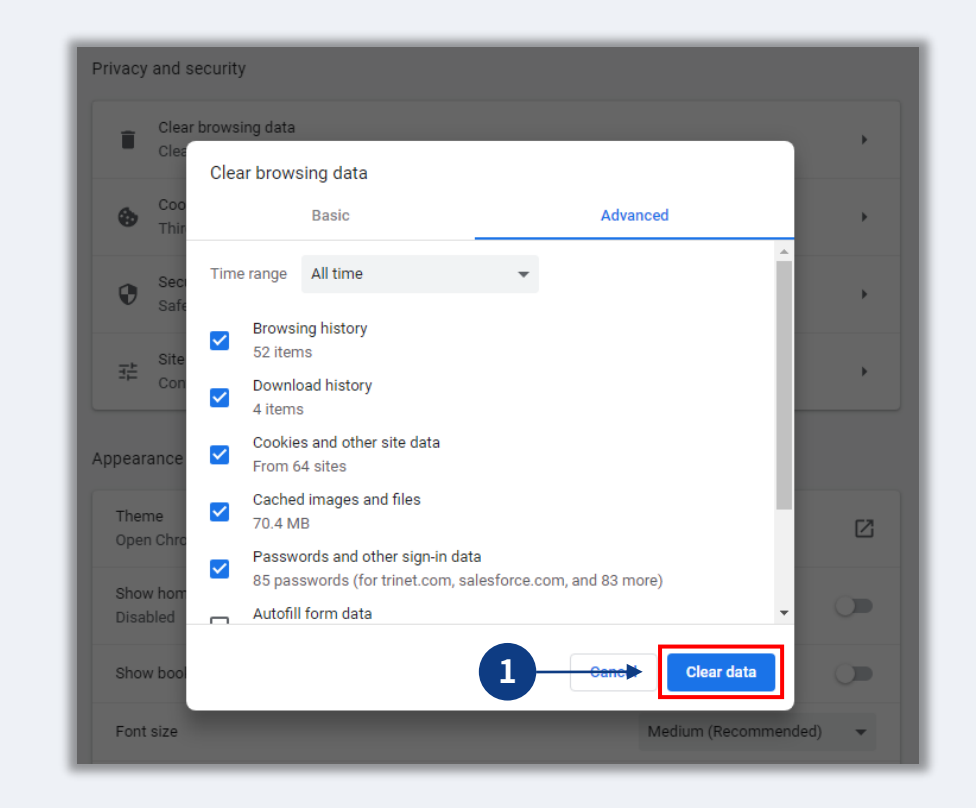

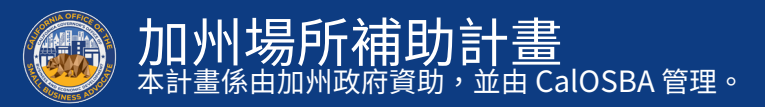

### 如何使用無痕視窗模式

#### 步驟1

按一下網頁瀏覽器右上角的三點圖示,然後選擇「New incognito window (新增無痕視窗)」。

#### 步驟2

您的瀏覽器將開啟一個新的 Google Chrome 視窗。請在整個申 請流程中使用無痕視窗模式。

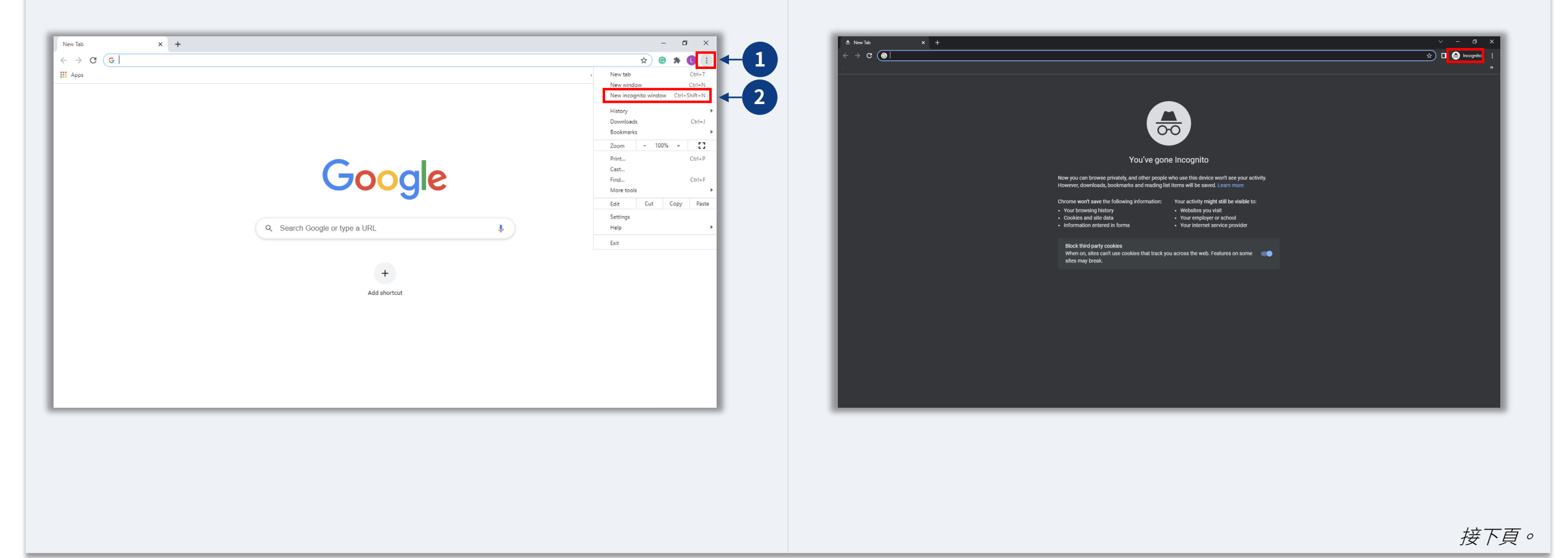

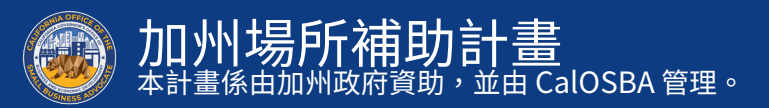

### 如何停用彈出式視窗封鎖工具

#### 步驟1

開啟新的 Google Chrome 視窗,按一下右上角的三點圖示,再前往「Settings (設定)」。

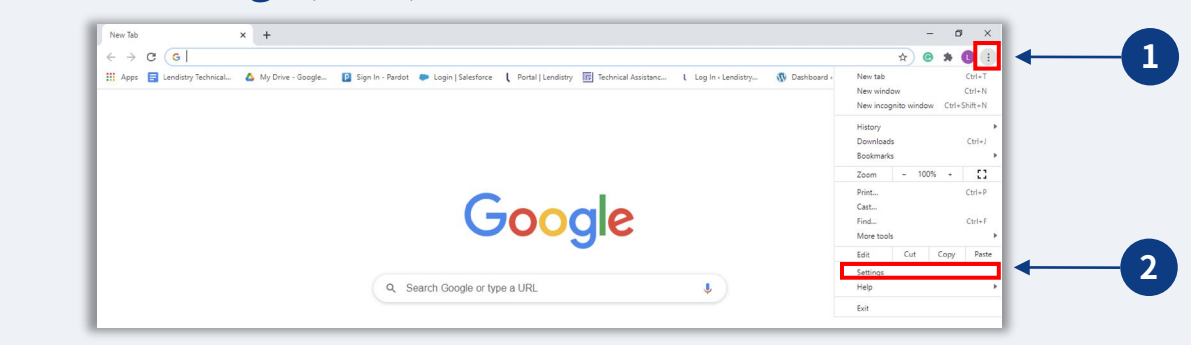

#### 步驟2

前往「Privacy and Security (**隱私與安全性**),然後選擇「Site Settings (網站設定)」。

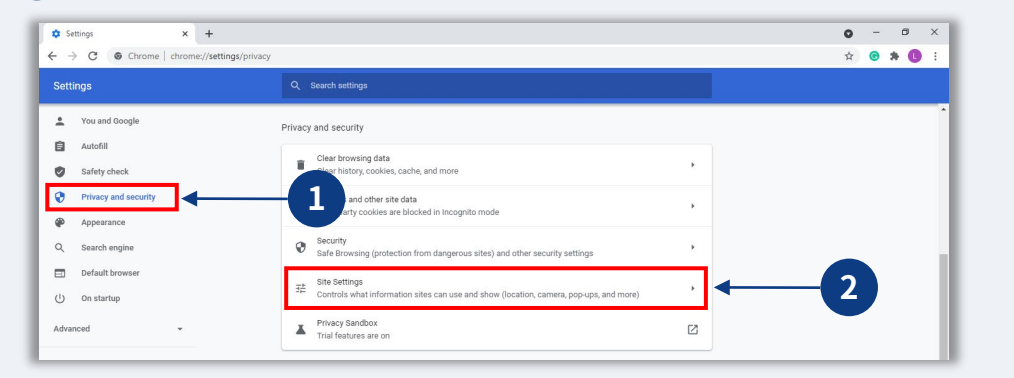

#### 步驟3

選擇「Pop-up and Redirects (彈出式視窗與重新導向)」。按 一下按鈕,使該選項的狀態從「Blocked (封鎖)」轉為 「Allowed (允許)」。

| ٩                 | Cookies and site data<br>Third-party cookies are blocked in Incog | jnito mode | , |
|-------------------|-------------------------------------------------------------------|------------|---|
| <>                | JavaScript<br>Allowed                                             |            | ) |
|                   | Images<br>Show all                                                |            | ) |
| Ø                 | Pop-ups and redirects<br>Blocked                                  | -1         | ) |
| <b>⊘</b><br>Addit | Pop-ups and redirects<br>Blocked                                  | -1         |   |

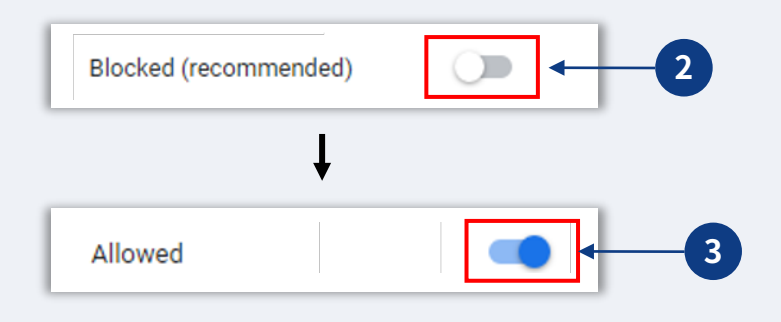

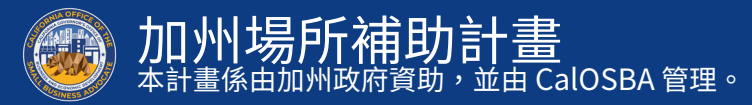

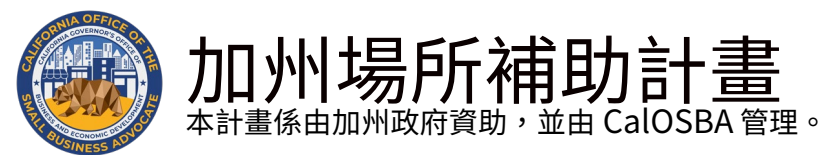

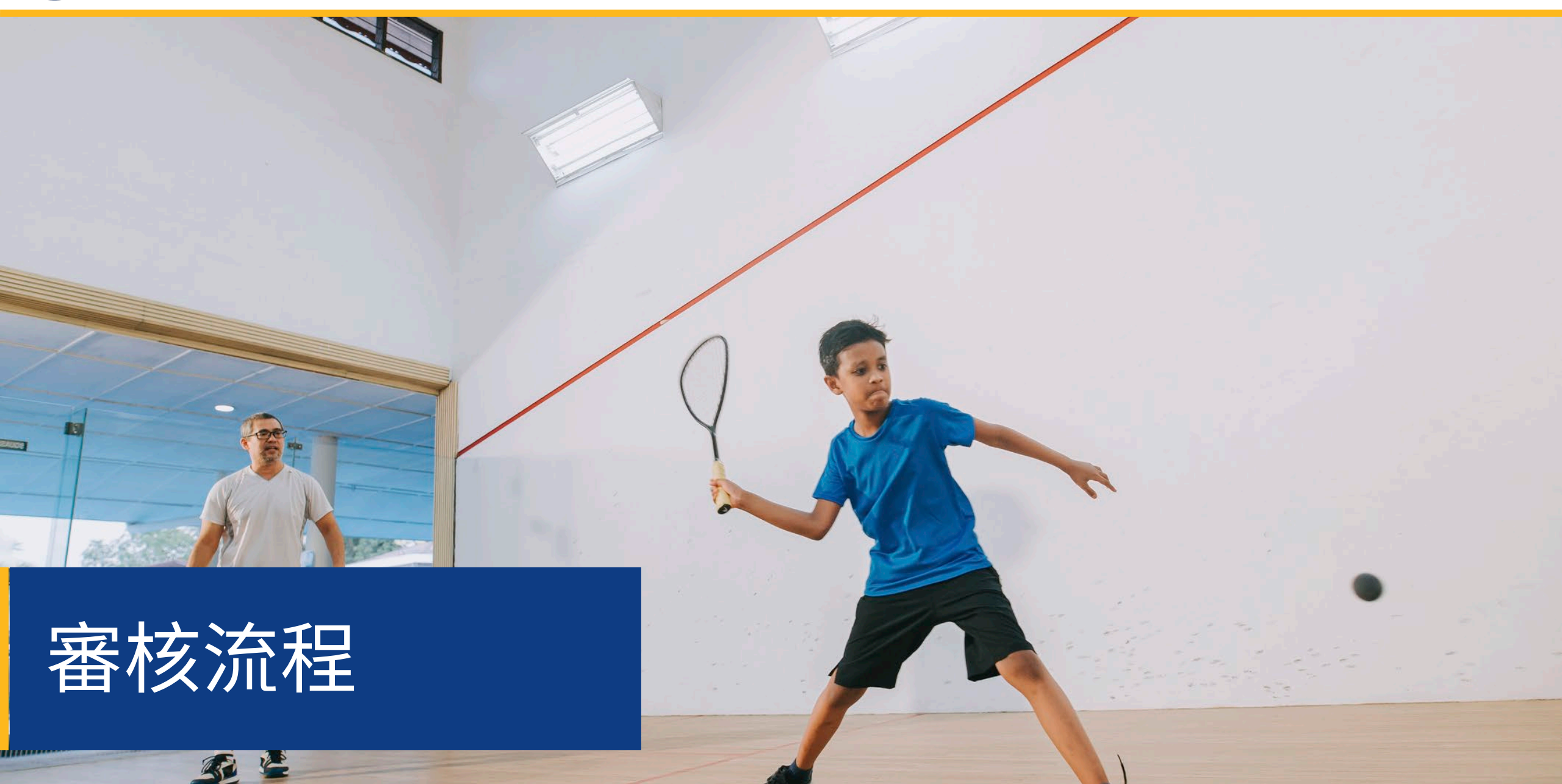

審核流程

| 如何得知我是否獲頒獎助金?<br>本計畫申請流程包含多個驗證階段。您必須先符合本計畫的基本<br>資格規定,我們才會考慮是否頒發獎助金。重要備註:符合基<br>本資格規定不保證可獲得獎助金。                 | 如何確認我的申請狀態?<br>您可以隨時使用註冊的使用者名稱、密碼和手機號碼登入<br>Lendistry 入口網站檢查申請狀態。登入後,狀態會在儀表板上<br>顯示。                                                                               |
|----------------------------------------------------------------------------------------------------|----------------------------------------------------------------------------------------------------|
| 確定您符合本計畫資格後,您的申請會經過最終驗證,以決定您<br>是否獲頒獎助金。在此驗證流程中, <u>您需要透過電話即時確認</u><br><u>特定資訊</u> 。Lendistry 團隊成員會直接聯絡您以完成此流程。 | 請於此處登入 Lendistry 入口網站:<br><u>cavenues.mylendistry.com/landing</u>                                                                                                  |
| 申請完全通過驗證後,您應該會收到 Lendistry 的電子郵件,通知您是否獲頒獎助金。                                                                    | 我的文件與銀行資訊已完全通過驗證,且我已獲頒獎助金。何時會收到獎助金?<br>您的申請完全通過驗證且獲頒獎助金後,您應該就能在<br>Lendistry入口網站上看到以「DocuSign文件」格式出現的受<br>獎人協議與W-9表格。請登入並遵循 DocuSign 的說明,在兩份<br>文件上簽署姓名縮寫、簽名並註記日期。 |
|                                                                                                    | 請於此處登入 Lendistry 入口網站:<br><u>cavenues.mylendistry.com/landing</u>                                                                                                  |
|                                                                                                    | 重要備註:在完成前,不會發放獎助金。                                                                                                    |

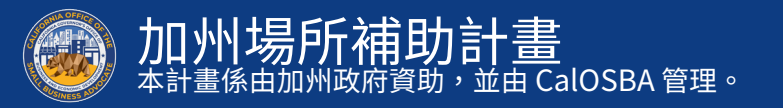

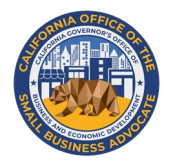

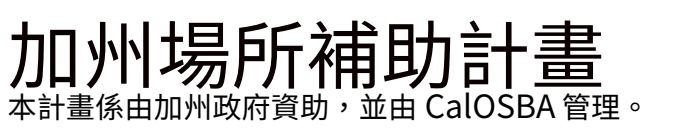

## 客服中心 888-984-1173

週一至週五 太平洋時間上午7點至晚上7點

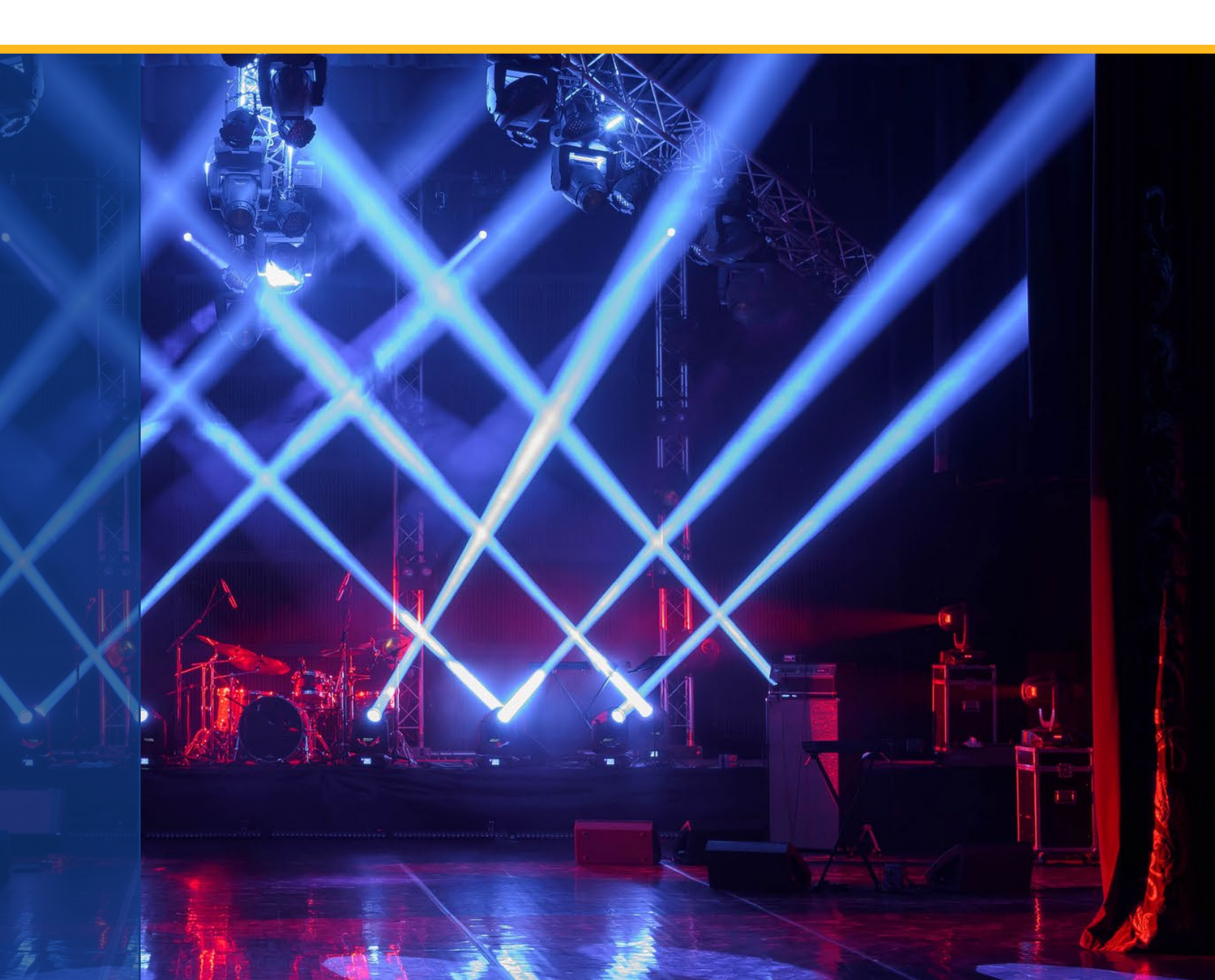